# IMPLEMENTACIÓN DE NETHSERVER Y CONFIGURACIÓN DE SERVICIOS DE SEGURIDAD PARA INFRAESTUCTURA

Daniel Alberto Sarmiento Hernández e-mail: dasarmientoh@unadvirtual.edu.co Jean Carlo Castaño Millan e-mail: jccastanomi@unadvirtual.edu.co Juan Andrés Giraldo Navarro e-mail: jagiraldon@unadvirtual.edu.co Ricardo Andrés Penilla Muñoz e-mail: rapenillam@unadvirtual.edu.co Iván Darío Villegas Adarve e-mail: iv18vil221@unadvirtual.edu.co

**RESUMEN:** El documento actual recopila el desarrollo general de las temáticas solucionadas bajo el entorno GNU/Linux, a las cuales se les aplicó sus respectivos procesos de instalación, configuración y ejecución, con el único propósito de responder a los requerimientos solicitados en la guía "Guía de actividades y rúbrica de evaluación – Paso 9 - Solucionando necesidades específicas con GNU/Linux", construyéndose una solución eficiente para infraestructura.

PALABRAS CLAVE: DNS, Proxy, DHCP, VPN, Firewall, LDAP.

## **1** INTRODUCCIÓN

Después de haberse llevado un proceso secuencial en cada una de las unidades programadas por el diplomado, se comprendieron los principios y herramientas necesarias en la plataforma GNU/Linux, esto hizo posible que se respondiera los requerimientos solicitados a través del servicio Nethserver basado en CentOS, plataforma base en la que se ejecutó la solución a cada una de las temáticas presentes en este artículo, entre las que se describen: temática 1: DHCP server, DNS server y controlador de dominio. Temática 2: Proxy. Temática 3: Cortafuegos. Temática 4: File Server y Print. Temática 5: VPN. Cada una de estas soluciones se encuentran debidamente evidenciadas y coherentes a su funcionamiento.

# 2 INSTALACIÓN DE NETHSERVER 7.9

Nethserver 7.9 es una distribución estable de Linux basada en CentOS que proporciona una plataforma para servidores. Está se encuentra diseñada para simplificar la administración de servidores y se brinda una variedad de

herramientas y funcionalidades para facilitar la gestión de servicios como correo electrónico, firewall, servidor web, directorio, almacenamiento, servidor proxy entre muchas más funcionalidades.

### 2.1 CONFIGURACIÓN DE MÁQUINA VIRTUAL E INSTALACIÓN DE NETHSERVER.

Se crea una máquina virtual, en donde se asigna el nombre a la máquina virtual que se instalará y se selecciona la ISO de Nethserver, seguidamente se aplican configuraciones especiales como la cantidad en memoria, CPU y disco duro, con todo esto se tendrá la maquina lista para instalar.

Figura 1. Subiendo el ISO a máquina virtual VirtualBox

| Great madama virtual |                                              |                                                                                                    |                           | ~       |
|----------------------|----------------------------------------------|----------------------------------------------------------------------------------------------------|---------------------------|---------|
|                      | Virtual                                      | machine Name and Operating System                                                                                                    |                           |         |
| 20                   | Please choo<br>used throug<br>to install the | se a descriptive name and destination folder for the new virtual machine. The name you<br>hout VirtuaBox to identify this machine. Additionally, you can select an ISO image which<br>s guest operating system. | choose will<br>may be use | be<br>d |
|                      | Nombre:                                      | NETHSERVERR                                                                                                    |                           | *       |
|                      | Eolder:                                      | C:\Users\asus\VirtualBox VMs                                                                                                    |                           |         |
|                      | ISO Image:                                   | C:\Users\asus\Downloads\nethserver-7.9.2009-x86_64.iso                                                                                                    |                           |         |
|                      |                                              |                                                                                                    |                           |         |
| r                    |                                              |                                                                                                    | -                         | 9       |
|                      |                                              |                                                                                                    |                           |         |
|                      |                                              | Skip Unattended Installation                                                                                                    |                           |         |
|                      |                                              | Detected OS type: Red Hat (64-bit). This OS type can be installed unattendedly. Th<br>start after this wizard is closed.                                                                                        | ie install will           |         |
| Ayuda                |                                              | Modo gxperto Atrás Next                                                                                                    | Cancelar                  |         |

Fuente: Autoría propia.

En este caso en particular, comenzamos montado la imagen ISO, para proceder con el proceso de instalación.

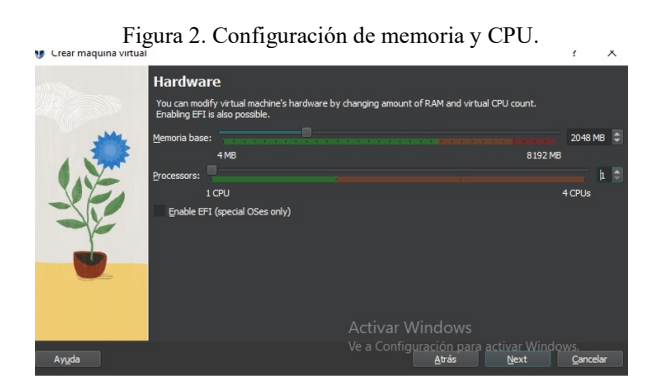

Fuente: Autoría propia.

Figura 3. Configuración de capacidad del disco duro.

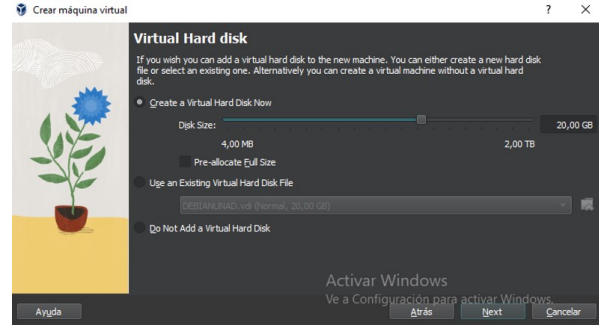

Fuente: Autoría propia.

Una vez las preconfiguraciones de la máquina virtual estan listas, se procede con el inicio de la máquina virtual para proceder con la instalación de nethserver, aquí solo se realizan las preconfiguraciones básicas y el instalador hara el resto.

Figura 4. Selección de instalación de Nethserver.

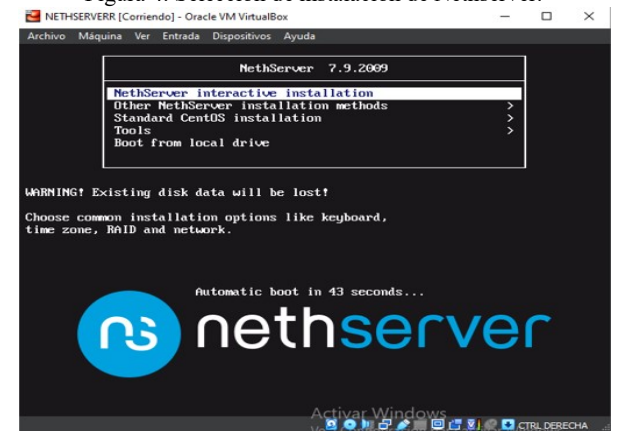

Fuente: Autoría propia.

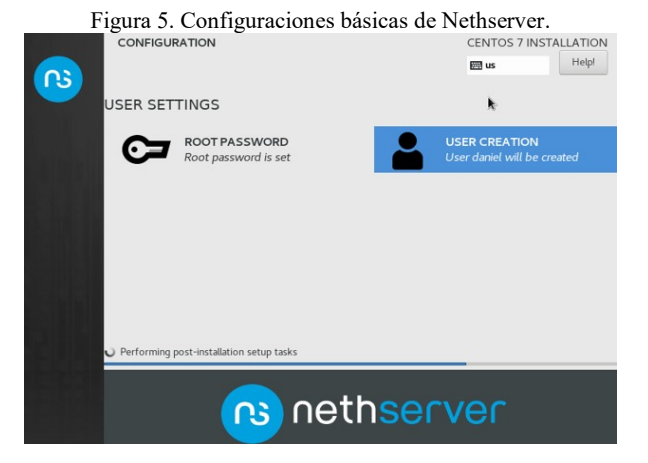

Fuente: Autoría propia.

Una vez finalizada la instalación, el servicio estará activo y podrá acceder a travez del puerto 9090.

| Figura 6. F         | uesta en marc                                                    | ha de Nethserver.                           | ☆ 🗸 🕏 🐐 🛱 🚺 |
|---------------------|------------------------------------------------------------------|---------------------------------------------|-------------|
|                     |                                                                  |                                             | <b>1</b> 3  |
| NethServer 7.9.2009 |                                                                  |                                             |             |
| Nontra de UN        | Servidor: <b>neth</b><br>Acadé con su o<br><b>Iniciar sesión</b> | wortual lan<br>enta de cuaero del servidor. |             |
|                     |                                                                  |                                             |             |

Fuente: Autoría propia.

## 2.2 TEMÁTICA 1: DHCP SERVER, DNS SERVER Y CONTROLADOR DE DOMINIO.

**Producto esperado**: Implementación y configuración detallada del acceso de una estación de trabajo GNU/Linux a través de un usuario y contraseña, así como también el registro de dicha estación en los servicios de Infraestructura IT de Nethserver, para esto se ingresa a la interfaz de la plataforma.

Figura 7. Interfaz de administración de Nethserver.

|                      | admo I milatt iter i deterrati | and and a second second second second second second second second second second second second second second se |              |
|----------------------|--------------------------------|----------------------------------------------------------------------------------------------------|--------------|
| NethServer 7.9.2     | 009                            |                                                                                                    |              |
| 🖪 nethfw.virtual.lan | 😨 Panel de Contro              | ontrol                                                                                                    |              |
| Sistema              | 👹 Usuanos y Grup               | revise las siguientes ajustes:<br>Ala : Cambia la compañía por defecto                                         |              |
| Applications         | 💥 Red 🚺                        | innerek Grebil Virusellers                                                                                     |              |
| Software Cerner      | E DNS                          | Intel(R) Core(TM) I5-5200U CPU @ 2.20GHz x 2                                                                   |              |
| Subscription         | I Servidor DHCP                | 3.10.0-1160.#7.x86_64                                                                                          |              |
| Terminal             | 😋 Servicios                    | NethServer release 7.9-2009 (final)                                                                            |              |
|                      | 🕤 Copis de seguri 🊺            | 0.15/0.29/0.16                                                                                                 |              |
|                      | 🖂 Amacenamiento                | 0d Ch 5m 14s                                                                                                   |              |
|                      | C Uso del disco                | nethfw.virtualJan                                                                                              |              |
|                      | a <sub>g</sub> Certificadas    | 8888<br>Internet 77 78 69 49 49 19 79                                                                          |              |
|                      | )_ Shell Seguro - S.,          | 10 10 10 10 10 10 10 10 10 10 10 10 10 1                                                                       |              |
|                      | D Politica TLS                 | Reiniciar v                                                                                                    |              |
|                      | Redes de confie                | GB Men                                                                                                    | noria & SNAP |

Fuente: Autoría propia.

Una vez en la interfaz, se procede con la configuración de las tres interfaces solicitadas, LAN, WAN y DMZ, con sus respectivos direccionamientos IP, esto se configura sobre el menú izquierdo en la opción de sistemas y opción red.

Sobre la sección de la figura 8, se procede con la configuración de las tres interfaces según su color y proposito.

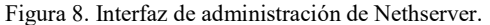

| NethServer 7.9.20                                                | 09 |    |                  |                         |                                     | 1 ros         |
|------------------------------------------------------------------|----|----|------------------|-------------------------|-------------------------------------|---------------|
| 🗄 dipiomado Jinux.co                                             |    | Up | R                | 4                       | Cor                                 | figurar       |
| Saterna                                                          | *  | 40 | 0                |                         |                                     | 0             |
| Apploanne Arg<br>Schwert Cener E<br>Scheergenn 25<br>Terminal 01 |    |    |                  | Elige el rol<br>Masinto | de la interfaz                      |               |
|                                                                  |    | 8  | Q<br>LAN (verde) | WUN (rajo)              | 말<br>Invitados (azul)<br>다<br>Conce | DMZ (naranja) |

Fuente: Autoría propia.

Sobre la figura 9, se puede observar cada interfaz configurada, la interfaz roja es la WAN la cual dara salida a internet, la interface Verde es la LAN y la interfaz naranja es la zona DMZ para servidores.

| <b>D</b> . | 0 | c        | ٠,     | 1  |          |      | NT (1        |
|------------|---|----------|--------|----|----------|------|--------------|
| Figura     | y | configur | ración | de | fariefas | nara | Nethserver   |
| 1 iguiu    |   | connigu. | lucion | uv | unjouus  | puru | rounder ver. |

| NethServer 7.9.20               | 09                                                                                                    |                                                     |                              | ⊥ rost                    |
|---------------------------------|----------------------------------------------------------------------------------------------------|-----------------------------------------------------|------------------------------|---------------------------|
| 🖥 diplomado linus.co            | Habilitado:                                                                                                    | 1                                                   | Completado<br>Interfaz confi | gurada correctamente      |
| Sistema                         | Madir Interfaz lógica                                                                                                    | d 21.57 21.58 21.59 21.28                           | 21.21 21.17 21               | 104 2109 2120 2121        |
| Applications<br>Software Center | X Lista<br>UN (verde)                                                                                                    |                                                     |                              | Ø Información de enrutado |
| Subacription<br>Terminal        | Image: Constraint of the second second sec | CIDR 192.168.1.1/24                                 | ₩ UP                         | Configurar                |
|                                 | WWN (rojo)     wythd     words     words     words3                                                                                                    | CIDR 10.58.59.15/24<br>X GW 10.58.59.1<br>Mas Info_ | ₩ UP                         | O Centgurer 1             |
|                                 | CMZ (naranja)                                                                                                    | CIOR 10.0.0.1/24                                    | ₽ UP                         | O Configurar              |
|                                 |                                                                                                    |                                                     |                              |                           |

Fuente: Autoría propía.

Ahora que se tienen las tres interfaces listas, se procederá con la configuración de la IP del Nethesrver y un nombre de dominio en este caso fw.linux.com

| Figu                                                        | Figura 10. configuración de tarjetas para Nethserver |                                                           |                        |            |                    |  |  |  |
|-------------------------------------------------------------|------------------------------------------------------|-----------------------------------------------------------|------------------------|------------|--------------------|--|--|--|
| ← → œ                                                       | O & - https://10.50.50.15:5050                       | (/nethserver#)/drs                                        |                        | % <b>☆</b> | © / - ■ ĝ =        |  |  |  |
| NethServer 7.9.20                                           | 109                                                  |                                                           |                        |            | L rost≁            |  |  |  |
| 🗄 dipiomado.linux.co                                        | DNS                                                  | Añadir registro DNS                                       | s .                    |            |                    |  |  |  |
| Sistema                                                     | Anadir registro DNS                                  | Nembre de host                                            | fedinus.com            |            |                    |  |  |  |
| Applications<br>Software Center<br>Subscription<br>Terminal | X. Lista<br>Bester<br>ZL Nombre +<br>oc              | Direction IP<br>Description<br>Registre DNS<br>Wildcard © | 18.0.0.1<br>Nethserver |            | Action             |  |  |  |
|                                                             | C C C C C C C C C C C C C C C C C C C                |                                                           |                        | Canolier   | F-1 de 1 Sporrei F |  |  |  |

Fuente: Autoría propia.

Ahora se procede con la configuracion del servidro DNS, esta gestión se realiza en el menu sistemas y luego sobre la opción DNS, aquí se activa el servicio y se configura un registro DNS, llamada server.linux.com

Figura 11. configuración de registro DNS.

| NethServer 7.9.20                                                           | 09                                                                                                    |                                                                |                                                |   |               |                                         | ≗ reot~        |
|-----------------------------------------------------------------------------|----------------------------------------------------------------------------------------------------|----------------------------------------------------------------|------------------------------------------------|---|---------------|-----------------------------------------|----------------|
| diplomado.linux.co                                                          | © DNS                                                                                                    | Añadir registro DN                                             |                                                |   |               |                                         |                |
| Paters<br>Apphases<br>Salawa Ganar<br>Salawa Ganar<br>Salawa Ganar<br>Romad | Accords     Accords     A | Nombre de horr<br>Descripción<br>Registros DNS<br>Wittecard () | Server Sinaucuse<br>1980-810<br>Ultarno sarvel | b | Cessie Guerie | Accion<br>/ Inter-<br>1.1.5 (c.1.) (bp) | l<br>alamité 3 |

Fuente: Autoría propia.

Figura 12. Confirmación de registro de DNS.

| NethServer 7.9.20  | 09  |                     |                |              | transport.                         | •                   | root - |
|--------------------|-----|---------------------|----------------|--------------|------------------------------------|---------------------|--------|
| diplomado.linus.co | Ð   | DNS                 |                |              | Completado<br>Host creado-correcti | nera                |        |
|                    |     | Adadir registro DNS |                |              |                                    |                     |        |
|                    | 26  | Lista               |                |              |                                    |                     |        |
|                    | 8   | Bascar              |                |              |                                    |                     |        |
| Terminal           | 22. | Nombre *            | Descripción    | Direction IP | Registro DNS Wildcard              | Accion              |        |
|                    | 05  | fw.linux.com        | Nethnerver     | Q 188.8.1    | *                                  | ✔ Editar            | I      |
|                    | -   | server/linus.com    | Uburtic server | Q18.0.8,10   |                                    | ₽ Eduar             | 1      |
|                    | 6   | Hasporpagina 25 ×   |                |              | 4 Anton                            | tr 1-2 de 2 Siguier |        |
|                    | 0.  |                     |                |              |                                    |                     |        |
|                    | ×   |                     |                |              |                                    |                     |        |
|                    | •   |                     |                |              |                                    |                     |        |

Nota: Autoría propía

Ahora se procede con la configuración del seridor DHCP, esto se realiza en la opción de sistemas y luego en la opción DHCP, donde se procede con la activación y configuración.

Figura 13. configuración de servidor DHCP.

| NethServer 7.9.20    | 009  |                              |             |                       |               |                   | 💄 root –      |
|----------------------|------|------------------------------|-------------|-----------------------|---------------|-------------------|---------------|
| 🖻 diplomado Jinux.co | Ð    | Servidor DHCP<br>Estadistica |             |                       |               |                   |               |
| Sisteme              | - 12 |                              |             |                       |               |                   |               |
|                      | 35   | () Receives () Con           | stores      |                       |               |                   |               |
|                      |      | Interfaces                   |             |                       |               |                   |               |
|                      | m    | enp0s8                       | in network  | (192.168.1.1 - 192.16 | 8.1.254)      |                   |               |
|                      | 30   | Accion                       |             |                       |               |                   |               |
|                      | -    | Añadir reserva de P          |             |                       |               |                   |               |
|                      |      | Reserva de IPs               |             |                       |               |                   |               |
|                      | 0    | Buscar                       |             |                       |               |                   |               |
|                      | 4    | Nombre de host *             | Descripción | Direccion IP          | Dirección MAC | Lease expiration  | Accion        |
|                      |      |                              |             | No dat                | a for table   |                   |               |
|                      | -    | Filas por pagina 25 v        |             |                       |               | 4 Anterior 0-0 de | 0 Siguiante F |
|                      |      |                              |             |                       |               |                   |               |
|                      |      |                              |             |                       |               |                   |               |

Fuente: Autoría propia.

Se configura spool de red bajo el rango de red 192.168.1.0/24, con rango a la 192.168.1.10 a la 192.168.1.100.

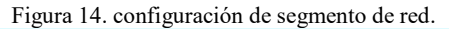

| NethServer 7.9.20                                                    | 09                  |                                                                                                    |                                                                                                    |                                                                                                    |               |                |
|----------------------------------------------------------------------|---------------------|----------------------------------------------------------------------------------------------------|----------------------------------------------------------------------------------------------------|----------------------------------------------------------------------------------------------------|---------------|----------------|
| dplomado.linux.co                                                    |                     | DHCP                                                                                                    | Edit br0                                                                                                    |                                                                                                    |               |                |
| bytom<br>Applications<br>Tothere Center<br>Subscription<br>Territory | 2 P B 7 8 8 8 8 8 8 | Statistics<br>() Internation<br>Interfaces<br>Los<br>Action<br>Model of reservations<br>IP reservations<br>Second<br>Second<br>Statistics () Res<br>Statistics () Res | Range IP start<br>Range IP start<br>Range IP end<br>- Advanced spitners<br>Gateway IP<br>Leasts time<br>Dansin<br>IPIG Servers<br>IPIG Servers<br>IPIG Servers<br>IPIG Servers<br>IPITP servers<br>IPITP servers<br>IPITP servers | 1123 HBA 10<br>1152 HBA 100<br>1152 HBA 100<br>1152 HBA 13<br>1152 HBA 13<br>1152 HBA 13<br>1152 HBA 13<br>1152 HBA 13<br>1152 HBA 14<br>1152 HBA 15<br>1152 HBA 15<br>1155 HBA 15<br>1155 HBA 15<br>115 |               | Action         |
|                                                                      |                     | WorClasses                                                                                                    | <b>U</b> 1921                                                                                                    | 81.77 • MM2746255                                                                                                    | Cancel Margly | E Preservation |

Fuente: Autoría propia.

Figura 15. Evidencia del funcionamiento de DHCP.

| NethServer 7.9.20  | 109 |                    |             |                |                              |                           |                     |
|--------------------|-----|--------------------|-------------|----------------|------------------------------|---------------------------|---------------------|
| diplomado Jinux.co | 8   | DHCP               |             |                |                              |                           |                     |
|                    | -   | Statistics         |             |                |                              |                           |                     |
|                    | 35  | Reservations       | 3 Leases    |                |                              |                           |                     |
|                    |     | Interfaces         |             |                |                              |                           |                     |
|                    |     | br0                | Scan netwo  | vik b          | todily (192.168.1.10 - 192.1 | 168.1.100                 |                     |
|                    | 05  | Action             |             |                |                              |                           |                     |
|                    | -   | Add IP reservation | pm"         |                | ۰.                           |                           |                     |
|                    | 6   | IP reservations    |             |                |                              |                           |                     |
|                    | 0   | Search             |             |                |                              |                           |                     |
|                    | a   | Hostname *         | Description | IP address     | MAC address                  | Lease expiration          | Action              |
|                    |     | jeanpc             |             | ₽ 192,168.1.76 | 9 08:00:27:24:56:3d          | 📱 03 December 2023, 13:51 | III Preservation    |
|                    | υ   | WinClient          |             | ₽ 192,168,1,53 | ♥ 08:00:27:15:86:41          | 📱 03 December 2023, 54:56 | III. IP reservation |
|                    |     | WinCliente         |             | ₩ 192,168.1.79 | ♥ 08.00.27.8ea2.5b           | 📱 03 December 2023, 14:02 | III Preservation    |
|                    |     |                    |             |                |                              |                           |                     |

Fuente: Autoría propia.

Ahora se procede con la configuración del servicio de controlador de dominio, en donde se debera crear los respectivos usuarios y grupos para este fin.

 Review of XXXXXXXX
 Image: Additional and additional and additional additional additionadditional additional additional additional additional addit

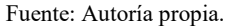

Se configura controlador de dominio, con el nomrbe de dominio linux.com y la direccion 192.168.1.200

| Figu                 | ra  | 17.  | configu              | ració         | n de con                     | trolador d                       | le dominio                     |          |
|----------------------|-----|------|----------------------|---------------|------------------------------|----------------------------------|--------------------------------|----------|
| NethServer 7.9.20    | 009 |      |                      |               |                              |                                  |                                | ≛ root ~ |
| 🖻 diplomado.linux.co |     | Usua | Configura el proveed | or de cuentas |                              |                                  |                                |          |
| Siteme               |     |      |                      |               |                              |                                  |                                |          |
| Applications         |     |      | Proveedor            | le cuentas    | l'ocal o                     | enlace remoto                    | Instalar                       |          |
| Software Center      |     |      | C                    |               |                              | 0                                |                                |          |
| Subscription         |     |      | 3 Instalar           | >             | Become DC                    |                                  |                                |          |
| Terminal             |     |      |                      |               | Nombre de                    | Inva.com                         |                                |          |
|                      |     |      |                      |               | Daminia                      |                                  |                                |          |
|                      | -   |      |                      |               | Nombre de<br>dominio NetBIOS | UNUK                             |                                |          |
|                      |     |      |                      |               | A 1.000                      |                                  | teo conficience                |          |
|                      |     |      |                      |               | • The P a                    | ddress must be in the same subre | range of a green network: e.g. |          |
|                      |     |      |                      |               | • La IP no                   | puede estar en uso actualmente   |                                |          |
|                      |     |      |                      |               | Direction IP                 | 192.168.1.200                    |                                |          |
|                      |     |      |                      |               | Domain Controller            |                                  |                                | - H      |
|                      |     |      |                      |               |                              |                                  |                                |          |
|                      |     |      |                      |               |                              |                                  |                                |          |
|                      |     |      |                      |               |                              |                                  | Cancelar K Volver              | -        |

Fuente: Autoría propia.

| Fig                  | gura | a 18. Instalación d | le controlado | r de dominio.                                   |
|----------------------|------|---------------------|---------------|-------------------------------------------------|
| NethServer 7.9.20    | 09   |                     |               | ≜ root ~                                        |
| 🗄 diplomedo.linux.co |      | Usuarios y Grupos   |               | A Sector Installing netwoor do 15k2 (2m22d)6,6k |
| Seere                |      |                     | 0             |                                                 |
|                      |      |                     |               |                                                 |
|                      |      |                     |               |                                                 |
|                      |      |                     |               |                                                 |
|                      |      |                     |               |                                                 |
|                      |      |                     |               |                                                 |
|                      | -    |                     |               |                                                 |
|                      |      |                     |               |                                                 |
|                      |      |                     |               |                                                 |
|                      |      |                     |               |                                                 |
|                      |      |                     |               |                                                 |
|                      |      |                     |               |                                                 |
|                      |      |                     |               |                                                 |

Fuente: Autoría propia.

A continuación de procede con el montaje de un servidor web ngix para un servidor ubuntu en la zona DMZ.

Figura 16. creación de grupos y usuarios

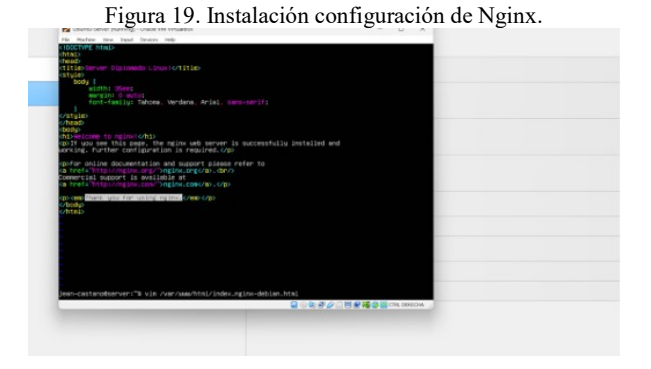

Fuente: Autoría propia.

Se configura tanto en la interface DMZ del nathserver y la interface LAN del servidor ubuntu, para que estas en la maquina Virtual Box se vean dentro de una red interna.

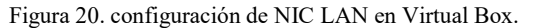

| Ubuntu berver - S | citings                |                  |           | -      | u x |                     |
|-------------------|------------------------|------------------|-----------|--------|-----|---------------------|
| Control           | Retwork.               |                  |           |        |     |                     |
| 1 System          | Adapter 1 Adapter 2    | Adapter 3 J      | Idapter 4 |        |     |                     |
| Couplay           | C trable hetwork Adapt |                  |           |        |     |                     |
| 1 Storage         | Attached to:           | Internal Network |           |        |     |                     |
| 10 44             | Name:                  | DHZ              |           |        |     |                     |
| and second        | Advanced               |                  |           |        |     |                     |
| an retron         |                        |                  |           |        |     |                     |
| The search        |                        |                  |           |        |     |                     |
| 🖉 usa             |                        |                  |           |        |     | and(+4.no (1.99-58) |
| Shared Folders    |                        |                  |           |        |     |                     |
| User Interface    |                        |                  |           |        |     |                     |
|                   |                        |                  |           |        |     |                     |
|                   |                        |                  |           |        |     |                     |
|                   |                        |                  |           |        |     |                     |
|                   |                        |                  | 0         | Cancel | 140 |                     |
|                   |                        | W Mared In       | ders      |        | -   |                     |
|                   |                        | Nore             |           |        |     |                     |
|                   |                        | Description      | n         |        |     |                     |

Fuente: Autoría propia.

Finalmente se realizan pruebas desde un cliente linux en la interfaz verde, donde se evidencia el funcionamiento de la página desde el servidor Ngix.

Figura 21. Pruebas del servidor Ngix en el navegador.

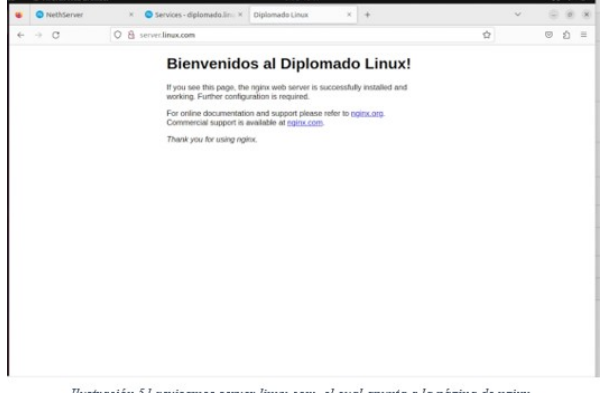

Fuente: Autoría propia.

Figura 22. Pruebas de conexión desde el cliente a dos redes.

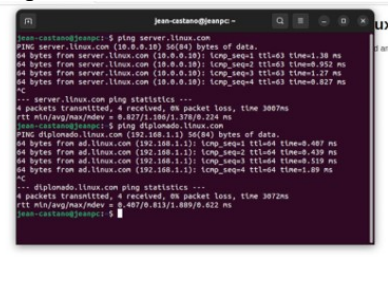

Fuente: Autoría propia.

### 2.3 TEMÁTICA 2: PROXY

**Producto esperado**: Implementación y configuración detallada del control del acceso de una estación GNU/Linux a los servicios de conectividad a Internet desde Nethserver a través de un proxy que filtra la salida por medio del puerto 3128, para esto se ingresa a la interfaz de Nethserver.

| NethServer 7.9.2                                                                                               | 009                 |                                                                      |  |
|----------------------------------------------------------------------------------------------------|---------------------|----------------------------------------------------------------------|--|
| nathfwwirtuaillan                                                                                              | 😨 Panel de Contro   | ontrol                                                               |  |
|                                                                                                    | 🐨 Usueron y Grap    | revise he signiverse ajustes:<br>Ma : Cambia is compañía por defecta |  |
| Applications                                                                                                   | St. bet             |                                                                      |  |
|                                                                                                    | E Des               | Intel® Core/RMI /5-52000 (RU @ 2.200H) x 2                           |  |
|                                                                                                    | The Sender DICP     | 8.10.0-1190.407.x89_64                                               |  |
|                                                                                                    | 0 Serana            | Net/Servervelesse 78,2809 (Inel)                                     |  |
|                                                                                                    | 1) Capade segar.    | 0.16/0.29/0.16                                                       |  |
|                                                                                                    |                     | Dd 08 5m 14i                                                         |  |
|                                                                                                    | 🚯 Uko del disco     | nettivumvallan                                                       |  |
|                                                                                                    | a continue          | BARB                                                                 |  |
|                                                                                                    |                     | lan nov 27 23:03:08-00 28 25                                         |  |
|                                                                                                    | )Stell Segure - Sa  | Skample Dig                                                          |  |
|                                                                                                    | E Pescano           | Reinictar -                                                          |  |
| The second second second second second second second second second second second second second second second s | D Redes de continu- | GE Menore & SMAP                                                     |  |

Fuente: Autoría propia.

Para esta topología también se implementará la configuración de tres tarjetas de red, una verde para LAN, una roja para WAN y otra naranja para DMZ.

| Red                                                                                                    |                                                    |                       |                          |
|----------------------------------------------------------------------------------------------------|----------------------------------------------------|-----------------------|--------------------------|
| Upstream proxy<br>Habilitado:                                                                                                    | star berding<br>300<br>200                         | oper Reporting        |                          |
| Adultr Interfaz lógica                                                                                                    | B 13.14 15.14 15.06 15.01                          | 1522 0 1974 1524 1528 | 5120 1322                |
| Lista<br>LAN (verde)                                                                                                    |                                                    |                       | Ø Información de evratad |
| enplosi 8,4N0     enplosi 8,4N0     enplosi | CIDR 192.148.3.4/24<br>Masinto                     | ₩ KUP                 | @ Configura              |
| WOME (nojo)                                                                                                    |                                                    |                       |                          |
| enythal (sign)     etc00.27 carefuld                                                                                                    | CDR 192.148.6.16/24<br>S GW 192.148.0.1<br>Masinfo | ₩ KUP                 | 8 Carigan                |
| DMZ (naranja)                                                                                                    |                                                    |                       |                          |
| explicit (DMD)     explicit (DMD)     explicit (DMD)     explicit (DMD)                                                                                                    | CDR 192.168.4.4/24                                 | ₩ NP                  | 6 Carigan                |

#### Fuente: Autoría propia.

En la anterior imagen se evidencia que la interface LAN verde queda bajo la red 192.168.3.0/24, la interface WAN roja

esta sobre la red 192.168.0.0/24 y finalmente la red DMZ naranja esta sobre la red 192.168.4.0/24, sobre la figura 25 se podra evidenciar las IP asignadas a cada interfaz.

Figura 25. Validación de tarjetas de red.

| root@nethfw:~                                                                                                    |
|----------------------------------------------------------------------------------------------------|
| <pre>[root@nethfw -]# ifconfig<br/>enp053: flags=416341P_BROADCAST_RUNITMG,MULTICAST&gt; mtu 1500<br/>inet 192.168.0.16 netmask 255.255.255.0 broadcast 192.168.0.255<br/>inet6 fe80::a00:27f:feca:eld9 prefixlen 64 scopeid 0x20(link&gt;<br/>ether 08:00:27:ca:el:d9 txqueuelen 1000 (Ethernet)<br/>RX packets 20972 bytes 17019c7 (l.6 MiB)<br/>RX errors 0 dropped 0 overruns 0 frame 0<br/>TX packets 20975 (6.9 MiB)<br/>TX errors 0 dropped 0 overruns 0 carrier 0 collisions 0</pre> |
| enp8-8: flags-4163-UP,BRONDCAST,RUNNING,MULTICAST> mtu 1500<br>inet 192.168.3.4 netmask 255.255.255.0 broadcast 192.168.3.255<br>inet6 fe88::a02:27ff:fe8:3256 prefixilen 04 scopeid 0x204link><br>ether 08:00:27:e3:52:f6 txqueuelen 1000 (Ethernet)<br>RX packets 0 bytes 0 (0.0 B)<br>RX errors 0 dropped 0 overruns 0 frame 0<br>TX packets 23 Dytes 2032 (1.9 KiB)<br>TX errors 0 dropped 0 overruns 0 carrier 0 collisions 0                                                           |
| enp0s9: flags=4163KUP,BROADCAST,RUNNING,MULTICAST> mtu 1500<br>inet 192.168.4.4 netmask 255.255.255.0 broadcast 192.168.4.255<br>inet5 fe80::a00:27ff:f680:325 prefixlen 64 scopeid 0x20klink><br>ether 08:00:27:8a:03:23 txqueuelen 1000 (Ethernet)<br>RX packets 1649 bytes 100764 (98.4.KiB)<br>RX errors 0 dropped 0 overruns 0 frame 0<br>TX packets 151 bytes 12828 (12.5 KiB)<br>TX packets 151 bytes 12828 (12.5 KiB)                                                                |

Fuente: Autoría propia.

Sobre la interfaz LAN verde, se encuentra un Linux Debian, equipo cliente con el que se realizara pruebas de filtrado web, sobre este equipo se configura la conexión de red en DHCP.

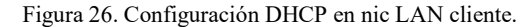

| E                             |                          | DanielSarmiento@localhost:/                             |                                                                                 | ۹                                      | Ξ              | ×   |
|-------------------------------|--------------------------|---------------------------------------------------------|---------------------------------------------------------------------------------|----------------------------------------|----------------|-----|
|                               |                          | ——————————————————————————————————————                  |                                                                                 | _                                      | _              |     |
| Nombre<br>D                   | de perfil                | Wired connection 1                                      |                                                                                 |                                        |                |     |
| - ETHERNET                    |                          |                                                         |                                                                                 | <m< td=""><td>ostra</td><td></td></m<> | ostra          |     |
| - CONFIGURACI                 | ÓN IPv4<br>ÓN IPv6       | <automático><br/><automático></automático></automático> |                                                                                 | <                                      | ostra<br>ostra | 17> |
| [X] Conectar<br>[X] Disponibl | de forma a<br>e para too | automática<br>dos los usuarios                          |                                                                                 |                                        |                |     |
|                               |                          |                                                         | <cancelars< td=""><td>&lt; A&gt;</td><td>cepta</td><td>17&gt;</td></cancelars<> | < A>                                   | cepta          | 17> |
|                               |                          |                                                         |                                                                                 |                                        |                |     |
|                               |                          |                                                         |                                                                                 |                                        |                |     |
|                               |                          |                                                         |                                                                                 |                                        |                |     |

Fuente: Autoría propia.

Se configuran la tarjeta de red LAN verde de Netserver y la tarjeta LAN del cliente linux Debian en Virtualbox. Para que ambas queden sobre la misma red local virtual.

Figura 27. Configuración red internet en máquina virtual.

| 10000000 |                      |                                                 | - 100.000 |
|----------|----------------------|-------------------------------------------------|-----------|
|          | General              | Red                                             |           |
|          | Sistema              | Adaptador 1 Adaptador 2 Adaptador 3 Adaptador 1 |           |
|          | Pentella             | Enable Network Adapter                          |           |
| 9        | Almacenamiento       | Conectado a: Red interna 👻                      |           |
|          | Audio                | Nombre: intriet                                 |           |
| Ð        |                      | ► A <u>d</u> vanced                             |           |
| ۲        | Puertos serie        |                                                 |           |
| ø        |                      |                                                 |           |
|          | Carpetas compartidas |                                                 |           |
|          | Interfaz de usuario  |                                                 |           |
|          |                      |                                                 |           |

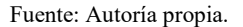

Ahora que todo esta configurado adecuadamente para la red local, se procede con la activación y configuración del servidor DHCP.

| ]                         | Figura 2     | 8. Confi              | guración d         | e servidor DI              | HCP.                           |
|---------------------------|--------------|-----------------------|--------------------|----------------------------|--------------------------------|
| Servidor DHCP             | 0            |                       | -                  |                            |                                |
| Estadística               |              |                       |                    |                            |                                |
| O Reserves 1 Conces       | iones        |                       |                    |                            |                                |
| Interfaces                |              |                       |                    |                            |                                |
| enp0s8 - LAN              | Scan network | Mod Ticar (192,168.3) | 1 - 192,156,3,254  |                            |                                |
| Accion                    |              |                       |                    |                            |                                |
| Añadir reserva de IP      |              |                       |                    |                            |                                |
| Reserva de IPs            |              |                       |                    |                            |                                |
| Buscar                    |              |                       |                    |                            |                                |
| Nombre de host 🔺          | Descripción  | Direction IP          | Dirección MAC      | Lease expiration           | Accion                         |
| hom-49                    |              | ₩2.163.3.40           | ♥ 08:50:27:93w0:57 | 📓 29 restambra 2023, 23:50 | 🗸 Roserva de 19                |
| Filas per pagina - 25 - ¥ |              |                       |                    |                            | (Anterior 1-1 de 1 Siguiente ) |

Fuente: Autoría propia.

Como se puede observar el equipo cliente adquirio la IP 192.168.3.49 por DHCP, esto quiere decir que ya hay conectividad local la cual se valida a continuación.

Figura 29. Prueba de conectividad de cliente a Nethserver.

|           | -                                                             |       |      |   |
|-----------|---------------------------------------------------------------|-------|------|---|
| 1         | DanielSarmiento@localhost: /                                  | ۹     | =    | × |
| F         | om 192.168.3.49 icmp_seq=1 Destination Host Unreachable       |       |      |   |
| Fr        | on 192.168.3.49 icmp_seq=2 Destination Host Unreachable       |       |      |   |
| Fri<br>^C | on 192.168.3.49 icmp_seq=3 Destination Host Unreachable       |       |      |   |
|           | - 192,168,3,2 ping statistics                                 |       |      |   |
| 4         | packets transmitted 0 received +3 errors 100% packet loss tip | ne 38 | 7285 |   |
| ni        | ne d                                                          |       |      |   |
| D.al      | nielSarmientoBlocalhost:/S ning 192 168 3 4                   |       |      |   |
| PT        | NG 192 168 3 4 (192 168 3 4) 56(84) bytes of data             |       |      |   |
| 64        | bytes from 192 168 3 4: icm segal ttl=64 time=8 478 ms        |       |      |   |
| 6.4       | bytes from 192 168 2 4; icm reg=2 tt]=64 time=0 491 ms        |       |      |   |
| 6.4       | bytes from 192 168 2 4, icm cons2 ttl=64 time=0 428 m         |       |      |   |
| 6.4       | bytes from 192,100.3.4. icmp cog_4 tt]=64 time=0.430 Hs       |       |      |   |
| 6.4       | bytes from 192.100.3.4. icmp_seq=4_ccc=04_clme=0.540 ms       |       |      |   |
| 6.4       | bytes from 192.100.3.4. 1cmp_seq=5_ttl=64_time=0.400 ms       |       |      |   |
| 04        | bytes from 192.168.3.4: 1cmp_seq=0 ttt=04 time=0.515 ms       |       |      |   |
| 04        | bytes from 192.168.3.4: 1cmp_sed=/ ttl=64 time=0.521 Ms       |       |      |   |
| 04        | bytes from 192.168.3.4: 1cmp_sed=8 ttl=64 time=0.475 Ms       |       |      |   |
| 64        | bytes from 192.168.3.4: 1cmp_seq=9 ttl=64 time=0.476 ms       |       |      |   |
| 64        | bytes from 192.168.3.4: 1cmp_seq=10 ttl=64 time=0.422 ms      |       |      |   |
| 64        | bytes from 192.168.3.4: 1cmp_seq=11 ttl=64 time=0.444 ms      |       |      |   |
| 64        | bytes from 192.168.3.4: 1cmp_seq=12 ttl=64 time=0.429 ms      |       |      |   |
| 64        | bytes from 192.168.3.4: icmp_seq=13 ttl=64 time=0.456 ms      |       |      |   |
| 64        | bytes from 192.168.3.4: icmp_seq=14 ttl=64 time=0.454 ms      |       |      |   |
| -         |                                                               |       |      |   |

Fuente: Autoría propia.

Figura 30. Prueba de conectividad desde Nethserver al cliente.

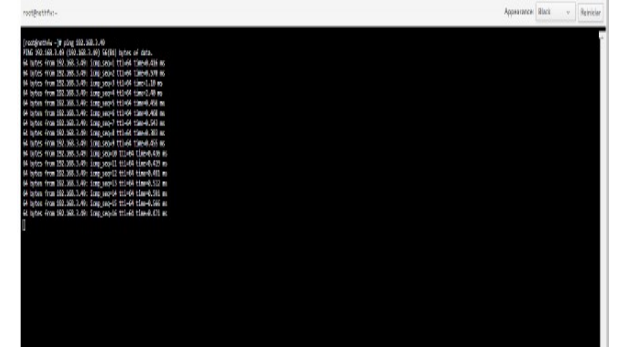

Fuente: Autoría propia.

Ahora que se tiene la conectividad lista entre LAN verde y el equipo cliente, se procede con la configuración de una IP estática en el Ubuntu servidor que está en la red DMZ, para esto se configura la IP 192.168.4.6.

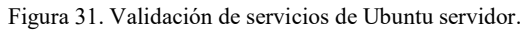

| 769 ?           |         | 0:00 /usr/sbin/opache2 -k start                                   |
|-----------------|---------|-------------------------------------------------------------------|
| 770 7           | S1      | 0:00 /usr/sbin/apachez -k start                                   |
|                 |         | 0:00 /usr/sbin/apache2 -k start                                   |
| 1786 tty1       | S+      | 0:00 grepcolor=auto apache2                                       |
| daniel@localho: | st:/etc | /netplan\$ ps ax   grep sshd Activar Mindows                      |
| 740 ?           | Ss      | 0:00 sshd: /usr/sbin/sshd –D [listerer] 0 of 10–100 startups      |
| 1788 tty1       | S+      | 0:00 grepcolor=auto scho Ve a Configuración para activar Windows. |
| danie 101oca1bo | st:/etc | /netnlan\$                                                        |

Fuente: Autoría propia. Figura 32. Conectividad desde Nethserver a Ubuntu servidor.

 Control
 Approx
 Approx
 Approx
 Approx
 Approx
 Approx
 Approx
 Approx
 Approx
 Approx
 Approx
 Approx
 Approx
 Approx
 Approx
 Approx
 Approx
 Approx
 Approx
 Approx
 Approx
 Approx
 Approx
 Approx
 Approx
 Approx
 Approx
 Approx
 Approx
 Approx
 Approx
 Approx
 Approx
 Approx
 Approx
 Approx
 Approx
 Approx
 Approx
 Approx
 Approx
 Approx
 Approx
 Approx
 Approx
 Approx
 Approx
 Approx
 Approx
 Approx
 Approx
 Approx
 Approx
 Approx
 Approx
 Approx
 Approx
 Approx
 Approx
 Approx
 Approx
 Approx
 Approx
 Approx
 Approx
 Approx
 Approx
 Approx
 Approx
 Approx
 Approx
 Approx
 Approx
 Approx
 Approx
 Approx
 Approx
 Approx
 Approx
 Approx
 Approx
 Approx
 Approx
 Approx

Fuente: Autoría propia.

Ahora se procede con la instalación del firewall y del proxy web Squid desde el centro de software de Nethserver.

Figura 33. Instalación de firewall y squid.

| nethfaceitual lan   | Centro de Software<br>Actualizaciones                                               | A C                                                                                                 |                 |                                                                                                    |
|---------------------|-------------------------------------------------------------------------------------|----------------------------------------------------------------------------------------------------|-----------------|----------------------------------------------------------------------------------------------------|
| etars               | Actualizaciones disponibles: 221 (center                                            | Annakine take Vew de evenem Configurer                                                              |                 |                                                                                                    |
| ne Cerker<br>Igsion | Aplicationes (44 encontrar)<br>(herer gevoceres                                     |                                                                                                    |                 | Tenensinnlatio                                                                                                    |
|                     | Sittema basi                                                                        | 🗡 a 🛛 Trout 🛛 194 a                                                                                 |                 |                                                                                                    |
|                     | Copia de seguridad de restauración 🔅 Mittuía para ressourcepia de pegaridad de dess | Monitor de ancho de banda 🔄<br>Contgaren y el ministre Noong                                        | Prevail blexo   | Business Cube                                                                                                    |
|                     | ٥                                                                                   | ٥                                                                                                   | ٥               | ٥                                                                                                    |
|                     | Collabora Online (CODE)                                                             | Controladores y hernamientas DAHDI<br>Cargatóle on le Hertic de deporter de herdware<br>Ogum Assest | Dedalo Hospot 🛛 | Inspección profunda de paquetes (DPI)<br>Prove el teltos de red mediente la antifaci de la<br>orga de las pequetos |
|                     | ۵                                                                                   | ٥                                                                                                   | ۵               | ٥                                                                                                    |
|                     | Docker edicten comunicad                                                            | Conso electrónico                                                                                   | Sanvidor FTP    | FaitZhan C<br>ReDov ess rests without it reports y taken to<br>service with P (yr system Changes Tables)           |
|                     | 0                                                                                   | 0                                                                                                   |                 | 0.                                                                                                    |

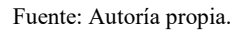

Una vez instalado el sevicio, se ingresa a activar el firewall y a activar Squid para su posterior configuración.

|     |             | Figura 34. Instalación de firewall y squid.                                 |            |
|-----|-------------|-----------------------------------------------------------------------------|------------|
| ۲   | Web Proxy & | 5 7 1                                                                       |            |
| 100 |             | acan Res.                                                                   |            |
|     |             | ación                                                                       |            |
| _   |             | ada 🗸 Lista negra Whitelist                                                 | Ether      |
| ٣   |             | profile                                                                     |            |
| 0   |             | Block selected categories, allow the rest                                   | Configurar |
| =   |             |                                                                             |            |
| ÷ŝ  |             |                                                                             |            |
|     |             | No profiles found<br>Dix or to substantiations on the series.<br>Addression |            |
|     |             | ada <b>x</b>                                                                |            |
|     |             |                                                                             |            |

Fuente: Autoría propia.

Se activa el filtro y se configura la interfaz verde LAN en modo manual.

Figura 35. Activación del filtro y configuración manual.

| Configurar proxy           |                  |                  |                             |                       |
|----------------------------|------------------|------------------|-----------------------------|-----------------------|
| Mode GREEN zones           | Manual           | ~                |                             |                       |
| Mode BLUE zones            | Manual           | ~                |                             | Editor                |
| v Opciones evenzedes       |                  |                  |                             |                       |
| Block HTTP/HTTPS<br>port ① |                  |                  |                             |                       |
| Proxy principal 🚯          | 192.168.0.1:8080 |                  |                             |                       |
| Safe ports ઉ               |                  |                  |                             |                       |
| Proxy port 🕕               |                  |                  |                             |                       |
|                            |                  |                  |                             |                       |
|                            |                  | Cancelar Guardar |                             |                       |
| Descripcio                 | n                |                  | Accion                      |                       |
|                            |                  |                  |                             |                       |
|                            |                  |                  | <ul> <li>Anterio</li> </ul> | r 1+0 de OSiguiente 🕨 |
|                            |                  |                  |                             |                       |

Fuente: Autoría propia.

| Figura 36. Activación del fil | ro y configuración manual. |
|-------------------------------|----------------------------|
|-------------------------------|----------------------------|

|                                               | Firefox ESR 🔻  | 29 de nov 00:55               |     |   |                | -    |
|-----------------------------------------------|----------------|-------------------------------|-----|---|----------------|------|
| G Google                                      | ×              | 🐯 Ajustes                     | × + |   |                | ×    |
| $\leftarrow \rightarrow \ C$                  | 😻 Fiox abo     | out:preferences#searchResults |     | ជ | 0 4            | =    |
|                                               | Configura      | ción de conexión              |     |   |                |      |
| ón <u>d</u> el <mark>proxy</mark> del sist    | ema            |                               |     |   |                |      |
| ual del <mark>proxy</mark>                    |                |                               |     |   | _              |      |
| .168.3.4                                      |                |                               |     |   | <u>P</u> uerto | 3128 |
|                                               | www.para HTTPS |                               |     |   |                |      |
| ar también este <mark>pro</mark>              | , Fara         |                               |     |   |                |      |
| <sub>j</sub> ar también este <mark>pro</mark> | 1              |                               |     |   | Puerto         | c    |
| <u>s</u> ar también este <mark>pro</mark>     |                |                               |     |   | Puerto         | 0    |

Fuente : Autoría propia.

Se configuran reglas de filtrado, gmail.com y el tiempo.com no abrirán, pero youtube.com y outlook.com si.

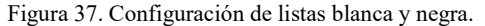

| Blocked file                          | zip          |  |
|---------------------------------------|--------------|--|
| extensions                            |              |  |
| Global domains                        | gmail.com    |  |
| blacklist (one per<br>line)           | eltiempo.com |  |
|                                       |              |  |
| Global domains                        | youtube.com  |  |
| whitelist (one per<br>line)           | outlook.com  |  |
| Enable expression<br>matching on URLs |              |  |

Fuente: Autoría propia.

Ahora se evidencian pruebas de bloqueo desde el navegador web del cliente.

Figura 38. Bloqueo de página www.gmail.com.

| El acceso a este sitio está bloqueado.<br>Categoria nh_blacklist<br>URL http://www.gmail.com/<br>Origen: 192.168.3.49<br>Powered by ufdbGuard | - → C       | 0 8 192      | 168.3.4/coi-b | in/nethserver-b   | lock.cai?clier | ntaddr=192.168 🏠 |         |
|----------------------------------------------------------------------------------------------------|-------------|--------------|---------------|-------------------|----------------|------------------|---------|
| El acceso a este sitio está bloqueado.<br>Categoria nh_blacklist<br>URL http://www.gmail.com/<br>Origen: 192.168.3.49<br>Powered by ufdbGuard |             | 0 0 192      | 100.3.4/Cgi=0 | infrietriserver=0 | toek.egireitei | 10001-192/100 W  | 0 12    |
| El acceso a este sitio está bloqueado.<br>Categoria nh_blacklist<br>URL http://www.gmail.com/<br>Origen: 192.168.3.49<br>Powered by ufdbGuard |             |              |               |                   |                |                  |         |
| El acceso a este sitio está bloqueado.<br>Categoria nh_blacklist<br>URL http://www.gmail.com/<br>Origen: 192.168.3.49<br>Powered by ufdbGuard |             |              |               |                   |                |                  |         |
| El acceso a este sitio está bloqueado. Categoria nh_blacklist URL http://www.gmail.com/ Origen: 192.168.3.49 Powered by ufdbGuard             |             |              |               |                   |                |                  |         |
| El acceso a este sitio está bloqueado.<br>Categoria nh.blacklist<br>URL http://www.gmail.com/<br>Origen: 192.168.3.49<br>Powered by ufdbGuard |             |              |               |                   |                |                  |         |
| Categoria nh_blacklist<br>URL http://www.gmail.com/<br>Origen: 192.168.3.49<br>Powered by ufdbGuard                                           |             | El acc       | eso a es      | ste sitio e       | stá blo        | queado.          |         |
| Categoria in Orachist<br>URL http://www.gmail.com/<br>Origen: 192.168.3.49<br>Powered by ufdbGuard                                            | Catagoria   | nh hinekliet |               |                   |                |                  |         |
| Origen: <b>192.168.3.49</b><br>Powered by <u>ufdbGuard</u>                                                                                    | URL http:// | /www.gmail   | .com/         |                   |                |                  |         |
| Powered by <u>ufdbGuard</u>                                                                                                    | Origen: 19  | 2 168 3 49   |               |                   |                |                  |         |
| Powered by <u>Urabiguara</u>                                                                                                    |             |              |               |                   |                |                  |         |
|                                                                                                    |             |              |               |                   |                | Powered by uto   | dbGuard |
|                                                                                                    |             |              |               |                   |                |                  |         |
|                                                                                                    |             |              |               |                   |                |                  |         |
|                                                                                                    |             |              |               |                   |                |                  |         |

Fuente: Autoría propia.

Figura 39. Página permitida por Squid.

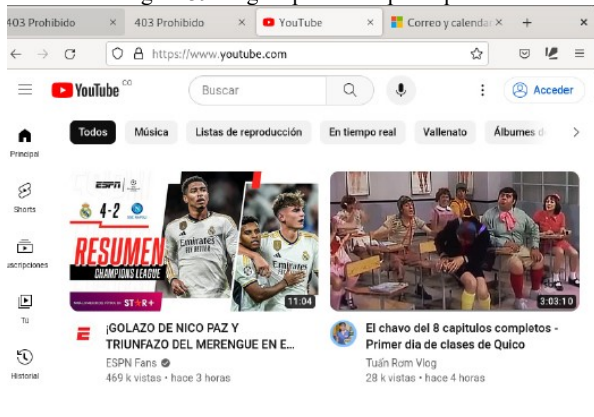

Fuente: Autoría propia.

### 2.4 TEMÁTICA 3: CORTAFUEGOS.

Producto esperado: Implementación y configuración detallada para la restricción de la apertura de sitios o portales Web de entretenimiento y redes sociales, evidenciando las reglas y políticas creadas. La validación del Funcionamiento del cortafuego aplicando las restricciones solicitadas, se hará desde una estación de trabajo GNU/Linux, para empezar, se abre la interfaz de Nethserver.

Figura 40. Configuración de las interfaces en Nethserver.

| NethServer 7.9.20 | 109    |                                    |                                                             |                      | ▲ 1001 ×                  |
|-------------------|--------|------------------------------------|-------------------------------------------------------------|----------------------|---------------------------|
| 🔳 grupo12.dpmunad | -      | Red                                | itus Service                                                | the Berline          |                           |
|                   |        | Upstream proxy                     | 800                                                         | 800                  |                           |
| Applications      |        | Habiitado:                         | 400                                                         | 40                   |                           |
| Software Center   |        | Acciones<br>Añadir interfaz lógica | Reve 1650 1651 165                                          | 12 1653 - Ruite 1650 | 1651 1652 1653            |
| Subscription      |        | Lista<br>LAN (verife)              |                                                             |                      | Ø Información de envalado |
|                   | 3      | ergosa<br>08:00:27:5#:a5:70        | CIDR 192.168.2.2/24                                         | ₩ UP                 | © Configurar              |
|                   |        | WAN (rojo)                         |                                                             |                      |                           |
|                   | ۹<br>۱ | erp0s3     08:00.27:71:48:27       | CIDR 192.168.1.4/24 (dhcp)<br>GW 192.168.1.0/24<br>Mas info | ₩ UP                 | 0 Configurar              |
|                   |        | DMZ (naranja)                      |                                                             |                      |                           |
|                   | •      | (0) enplot<br>08:00:27:2745:45     | CIDR 192.148.3.3/24                                         | ₩ UP                 | © Configurar 1            |

Fuente: Autoría propia.

Para que cada tarjeta de red en Nethserver funcione bien entre redes local y redes wan, se deben configurar primero sobre la configuración de Virtualbox.

Figura 41. Configuración de las interfaces en VirtualBox.

|                      |                              | Abaptador 3   | Adaptador 4 |  |
|----------------------|------------------------------|---------------|-------------|--|
| Pantala              | ] Habilitar adaptador de rec | Dard Internet |             |  |
| Almacenamiento       | Conectado a:                 | Red merna     | ×.          |  |
| Audio                | Nombre:                      | Reomeroe      |             |  |
| Red                  |                              |               |             |  |
| Duertos serie        |                              |               |             |  |
| Puer cos serie       |                              |               |             |  |
| Y USB                |                              |               |             |  |
| Carpetas compartidas |                              |               |             |  |
| Interfaz de usuario  |                              |               |             |  |
|                      |                              |               |             |  |
|                      |                              |               |             |  |
|                      |                              |               |             |  |

Fuente: Autoría propia.

Para empezar a realizar la actividad con la temática planteada se procede a instalar el firewall en el centro de software de Nethserver.

|                    | Figura 4                                                                                                    | <ol> <li>Instalaciór</li> </ol>                                                                                                    | n del firewall                                                                                                    |                                       |
|--------------------|----------------------------------------------------------------------------------------------------|----------------------------------------------------------------------------------------------------|----------------------------------------------------------------------------------------------------|---------------------------------------|
| NethServer 7.9.20  | 09                                                                                                    |                                                                                                    |                                                                                                    | ⊥ rost ~                              |
| Reithserver 7.9.20 | Centro de Software<br>Actualizaciones<br>Actualizaciones dispenibles 221 (n<br>Aplicaciones (12 encontra)<br>forar pipicaciones<br>Centro basilição (1) Acentral | Tente India generation de la constante de la constante de la c |                                                                                                    |                                       |
|                    | Monitor de ancho de banda<br>Contguer y admonstrar Neigni                                                                                                    | Prevent basics  Configure to adaptatives de rest y trouver talence  Constantes.  Timeles (Pace Site a cells felores frances (House)  Site a cells felores frances (House)                                                                                                    | Dedalo Hotspot Orden Interces Ixee  Statema de prevención de Intruso Rotrar on na Jonques Di talicas de activatar micros | Inspección profunda de paquetes (61%) |

Fuente: Autoría propia.

Una vez instalado el servicio se procede con la validacion de su instalacion en la sección de aplicaciones.

Figura 43. Se accede a la configuración de Squid.

| efrescar |
|----------|
| _        |
| 1        |
| 1        |
| 1        |
| 1        |
| ente >   |
|          |
|          |
|          |
|          |
|          |
|          |
|          |
|          |

Fuente: Autoría propia.

Ahora se valida que la topología vaya de acuerdo a la interfaces que se implementarón desde el principio.

Figura 44. Se accede a la configuración de Squid.

| NethServer 7.9.20 | 09       |                                         |                                           |                    |          |             |           | root ~ |
|-------------------|----------|-----------------------------------------|-------------------------------------------|--------------------|----------|-------------|-----------|--------|
| grupo12.dpmunad   | ۲        | Tablero de Firewall<br>Topología de Red |                                           |                    |          |             |           |        |
|                   | -        |                                         |                                           |                    |          |             |           |        |
| Appreators        | -        |                                         |                                           |                    |          |             |           |        |
| Software Center   |          |                                         |                                           |                    |          |             |           | •      |
| Sutscripton       | 55       | conc. Second a con-                     | •                                         |                    |          |             |           | •      |
| Terminal          | =        |                                         | DMZ (naran)                               | a) (a              |          |             | eripOs3   |        |
|                   | 0        | emp0s8<br>comres.tes.2.2004             |                                           | - Fr               | rewall   | WohN (rojo) | Class: 04 |        |
|                   | <u>e</u> | 1001 07                                 | LAN (verde                                | 9                  |          |             |           |        |
|                   | 90       |                                         |                                           |                    |          |             |           | • 1    |
|                   | ٥        |                                         |                                           |                    |          |             |           |        |
|                   | -        | Proveedores                             |                                           |                    |          |             |           |        |
|                   | Q,       | ⊘ red1                                  |                                           |                    |          |             |           |        |
|                   | 4        | Estadísticas de Firewall                |                                           |                    |          |             |           |        |
|                   |          | 5 taupos                                | 2<br>Clases de configuracion<br>de traños | Reenvio de Puertos | () mutas | O Regias    | O vens    |        |

#### Fuente: Autoría propia.

Se aplica la configuración del proxy web en modo transparente SSL y luego se configura el filtrado web, se aclara que al aplicar la configuración transparente, no sera necesario configurar la IP y puerto del servicio en el navegador del cliente, ya que de esta manera conectaría directo contra el proxy.

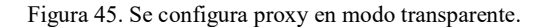

| Actividades 0 PIN      | erox co | e contraction of the second second se |                                                                    | 5 de dic 23/08                                  |       |                               |       |             |                   |            |   |
|------------------------|---------|----------------------------------------------------------------------------------------------------|--------------------------------------------------------------------|-------------------------------------------------|-------|-------------------------------|-------|-------------|-------------------|------------|---|
| Aplicaciones - grupo12 | 2.dp ×  | +                                                                                                    |                                                                    |                                                 |       |                               |       |             | -                 | ٠          |   |
| ← → O                  |         | ○ 🗛 ⊶ https://192.168.2.2.9090                                                                                                    | /nethserver#/ap                                                    | plications/nethserver-                          | squid |                               | 90%   |             |                   | Θ          | - |
| NethServer 7.9.20      | 109     |                                                                                                    |                                                                    |                                                 |       |                               |       |             |                   |            |   |
|                        |         | Proxy<br>Main stream Sin Hung,<br>Configuration<br>Maintification of cases a transition from<br>Desirio<br>Desirio<br>Desirio<br>Desirio<br>Configuration<br>Desirio<br>Desirio<br>Desirio<br>Desirio<br>Desirio                                                                                                    | Configurar pro<br>Mode GREEN 20<br>Mode BLUE 20<br>> Optiones avan | NY<br>nes Tresparent SS.<br>ee Manual<br>scales | c     | v)<br>v<br>ancelar<br>Guardar |       |             |                   | COLO       |   |
|                        |         | Origen *                                                                                                    |                                                                    | Descripción                                     |       | Ac                            | ion . |             |                   |            |   |
|                        |         |                                                                                                    |                                                                    |                                                 |       |                               |       |             |                   |            |   |
|                        |         | Filas par pagina 25 🗸                                                                                                    |                                                                    |                                                 |       |                               |       | er 1-0 de l |                   |            |   |
|                        |         |                                                                                                    |                                                                    |                                                 |       |                               |       |             |                   |            |   |
| u 🤫 🔁                  |         |                                                                                                    |                                                                    |                                                 |       |                               |       | 6 12 40     | ESP 230<br>5/12/2 | 18<br>1923 | Ģ |

Fuente: Autoría propia.

Ahora se evidencia que en el web proxy hay un cliente conectado al servidor con la IP 192.168.2.13

Figure 16 Se velide cliente ectivo en le red LAN

| Tigu                | na +0. Se vanu                                                                 | a cheme a                    | cuvo cu la            | ICU LAN.            |       |
|---------------------|--------------------------------------------------------------------------------|------------------------------|-----------------------|---------------------|-------|
| NethServer 7.9.2009 |                                                                                |                              |                       |                     |       |
|                     | Web Proxy & Filter dashboard                                                   |                              |                       |                     |       |
|                     | Proxy info                                                                     |                              | requests              |                     | an .  |
|                     | Proxy enabled @                                                                |                              | errors                |                     | NES   |
|                     | GREEN & Trusted: Transparent 1                                                 | 10<br>SSL 22                 |                       | 4000<br>हि          |       |
|                     | BLUE: Manual                                                                   | sanba s                      | 1                     | 2000                |       |
|                     | Today proxy traffic<br>Top 5 traffic users<br>1.192.168.2.13(10.2218) 100.009) | 1 Total users 1              | 0.22 KB Total traffic | 65 0<br>17:15 17:20 | 17:25 |
|                     | Proxy counters                                                                 |                              |                       |                     |       |
|                     | O Source typasses                                                              | O Destination typasses       | O Provy rules         | Port block          |       |
|                     | Proxy clients statistics                                                       |                              |                       |                     |       |
|                     | 1.32 MB Descargar 29 KI                                                        | B Subir Clerit size requests |                       |                     |       |
|                     | 276 care records                                                               | Clevel him                   | Client errors         | 0.26% minar         |       |
|                     |                                                                                |                              |                       |                     | 15.75 |

Fuente: Autoría propia.

Al tener un cliente listo para enviar tráfico hacia el proxy, categorías por defecto, y en el cual no se cuenta con la restricción para sitios web de entretenimiento, por tal motivo añado una nueva categoría a través del botón denominado "Add Category".

Figura 47. Se configura los filtros en el proxy web.

| Aplicaciones - grupo12.dp × | +                                                                                                    |       | × |
|-----------------------------|----------------------------------------------------------------------------------------------------|-------|---|
| ← → C                       | ⊙ 🗛 🕶 https://192.168.2.2:9090/nethserver#/applications/nethserver-squid                                                                                                    |       | = |
| NethServer 7.9.2009         |                                                                                                    |       |   |
|                             | Configuration<br>to non-more response<br>Configuration<br>It that request their end fillenge Congruent to<br>Example in the configuration of the configuration of the co | Garan |   |
|                             |                                                                                                    |       |   |

Fuente: Autoría propia.

A continuación se indica el nombre: Entretenimiento, se agrega una descripción si se desea y al final se agregan los sitios web que se desean restringir. Y luego se da clic en "Guardar".

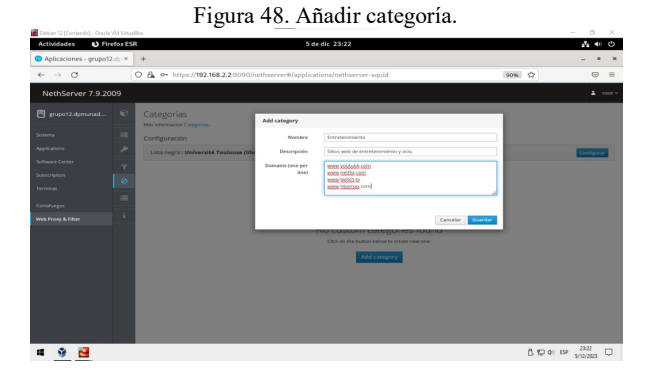

Fuente: Autoría propia.

Luego se desplaza a la opción de filtro, en esta sección se puede configurar la restricción de las categorías y sitios web, se edita la opción "default profile" ya que esta opción permite agregar las categorías de los sitios web que pueden restringirse, en el caso se seleccionó "Entretenimiento" y "Social Networks" y guardó para continuar.

Figura 49. Añadir filtro web.

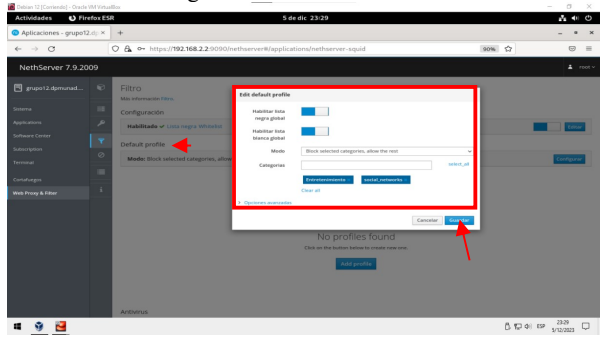

Fuente: Autoría propia.

Ahora se comprueba que se tenga conexión a internet.

Figura 50. Conexión a internet.

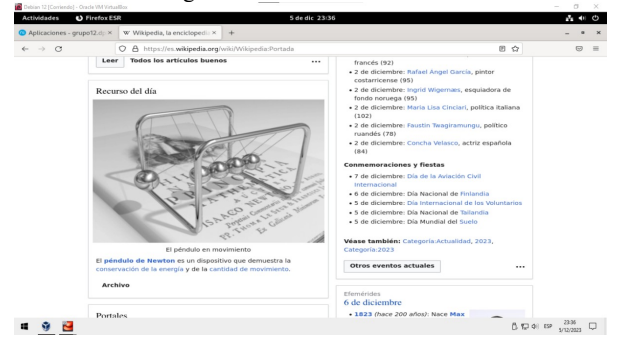

Fuente: Autoría propia.

Ya que el internet funciona correctamente, se verifica el acceso a las páginas de entretenimiento y redes sociales.

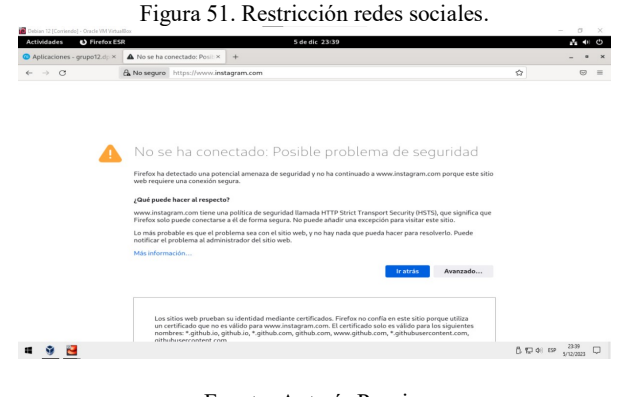

Fuente: Autoría Propia.

Y para finalizar la verificación se comprueba el acceso a una página de entretenimiento.

| ctividades 🛛 🛛 Firefox ES          | R 5 de dic 23:39                                                                                                    | A 4   | 1 |
|------------------------------------|----------------------------------------------------------------------------------------------------|-------|---|
| Aplicaciones - grupo12.dp $\times$ | ▲ No se ha conectado: Posil: × +                                                                                                    |       | • |
| ⇒ C                                | A No seguro https://www.imstagram.com                                                                                                    |       |   |
| 4                                  | No se ha conectado: Posible problema de seguridad                                                                                                    |       |   |
|                                    | web requiere una conesión segura.<br>¿Gué puede hacer al respecto?                                                                                                    |       |   |
|                                    | WwW.middgham.com treffe Grap Bolice SegUridde Ilaandad HT I'N Strifft Transport SecUriff VierS134, die segunna que<br>Firefox solo puede concettures ei d. die forma seguna. No puede andare ma accerpción para visitar este sitio.<br>Lo más probable es que el problema sea con el sitio web, y no hay nada que pueda hacer para resolverto. Puede<br>notificar el problema al administrator del sitio web. |       |   |
|                                    | Más información<br>Ir atrás Avanzado                                                                                                    |       |   |
|                                    | Los silos web prueban su identidad mediante certificados. Firefor no confía en este silo porque utiliza<br>un certificado que no es vilido para sevos instagrama.com El certificado solo es vilido para las sigueentes                                                                                                    |       |   |
|                                    | nithubusercontent com                                                                                                    | 22.39 |   |

Fuente: Autoría propia.

# TEMÁTICA 4: FILE SERVER Y PRINT SERVER

**Producto esperado:** Implementación y configuración detallada del acceso de una estación de trabajo GNU/Linux a través del controlador de dominio LDAP a los servicios de carpetas compartidas e impresoras.

Lo primero en hacerse es configurar las tarjetas con las que trabajara el servidor, WAN, LAN Y DMZ.

| Eigene 52  | Configure |          | i- |      | MITANT. |
|------------|-----------|----------|----|------|---------|
| Figura 35. | Configur  | acton de | mc | para | WAN.    |
| 0          | <i>u</i>  |          |    |      |         |

| General              | Red             |            |                |              |          |  |  |
|----------------------|-----------------|------------|----------------|--------------|----------|--|--|
| Sistema              | Adaptador 1 A   | daptador : | 2 Adaptador    | 3 Adapt      | ador 4   |  |  |
| Pantalla             | Habiitar adapta | dor de rec | đ              |              |          |  |  |
| Almacenamiento       | Con             | ectado a:  | Adaptador puer | ite          | $\sim$   |  |  |
| Audio                |                 | Nombre:    | Realtek PCIe G | E Family Cor | ntroller |  |  |
| Red                  | Avanzado        |            |                |              |          |  |  |
| Duartos caria        |                 |            |                |              |          |  |  |
| Puertos serie        |                 |            |                |              |          |  |  |
| USB                  |                 |            |                |              |          |  |  |
| Carpetas compartidas |                 |            |                |              |          |  |  |
| Interfaz de usuario  |                 |            |                |              |          |  |  |
|                      |                 |            |                |              |          |  |  |
|                      |                 |            |                |              |          |  |  |
|                      |                 |            |                |              |          |  |  |

Fuente: Autoría propia.

Ahora se configura las interfaces LAN Y DMZ en redes internas distintas.

Figura 54. Configuración de nic LAN y DMZ.

| General              | Red                     |                             |          |  |  |
|----------------------|-------------------------|-----------------------------|----------|--|--|
| Sistema              | Adaptador 1 Adaptador 2 | 2 Adaptador 3 Adapt         | ador 4   |  |  |
| Almacenamiento       | Conectado a:            | Adaptador puente            | ~        |  |  |
| Audio                | Nombre: Avanzado        | Realtek PCIe GbE Family Cor | ntroller |  |  |
| Red                  |                         |                             |          |  |  |
| Puertos serie        |                         |                             |          |  |  |
| USB                  |                         |                             |          |  |  |
| Carpetas compartidas |                         |                             |          |  |  |
| Interfaz de usuario  |                         |                             |          |  |  |
|                      |                         |                             |          |  |  |
|                      |                         |                             |          |  |  |

Fuente: Autoría propia.

A continuación, se configura la red en DHCP en el equipo cliente que conecta la interfaz LAN.

Figura 55. Configuración DHCP en equipo cliente.

| Activitie |     | C Settings       |   | dic 2 20:03 12                                                      |     | •   |
|-----------|-----|------------------|---|---------------------------------------------------------------------|-----|-----|
| <b>6</b>  | a   | Settings         | = | Network                                                             |     | . 0 |
|           |     |                  |   |                                                                     |     |     |
|           | ۵   | Bluetooth        |   | Wired                                                               | +   |     |
| Â         | Q   | Background       |   | 1000 Mb/s                                                           | 0   |     |
|           | ∎¥3 | Appearance       |   |                                                                     | +   |     |
| ?         | Ą.  | Notifications    |   | Cancel Wired Apply                                                  |     |     |
|           | a   | Search           |   | Decails Identity IPv6 Security                                      |     |     |
|           | Q   | Multitasking     |   | IPv4 Method O Automatic (DHCP) Link-Local Only<br>Manual Dicable OI | 7 0 |     |
| 0         | === | Applications     |   | Shared to other computers                                           |     |     |
|           | 0   | Privacy          |   | DNS Automatic                                                       |     |     |
|           |     | Online Accounts  |   |                                                                     |     |     |
|           | <   | Sharing          |   | Separate IP addresses with commas                                   |     |     |
|           | л   | Sound            |   | Routes Automatic                                                    |     |     |
|           | •   | Power            |   |                                                                     |     |     |
|           | Ş   | Displays         |   |                                                                     |     |     |
|           | 0   | Mouse & Touchpad |   |                                                                     |     |     |
|           | -   | Keeboard         |   |                                                                     |     |     |

Fuente: Autoría propia.

Ahora que el equipo cliente ya adquiere un direccionamiento IP bajo la red 192.168.1.0, se procede con la apertura de la página en la dirección 192.168.1.149:9090.

Figura 56. Configuración WAN en Nethserver.

| NethServer 7.9.20  | 109          |                  |               |                   |                     |        |
|--------------------|--------------|------------------|---------------|-------------------|---------------------|--------|
| localhost.localdom | <u></u>      | Role             | •             |                   | Configure           |        |
|                    | *            | 1                |               |                   | -0                  | - 1    |
|                    | 1 <b>*</b> 5 | L                | Choose t      | type of interface |                     |        |
|                    | 8            | 4                | £             |                   | .%                  |        |
| Terminal 00        |              | Ethe             | rnet          | PPPoE             |                     |        |
|                    | 3            | Boot protocol    | O DHCP        | Static            |                     | - 1    |
|                    | 8            | IP address       | 192.168.1.150 |                   |                     | - 1    |
|                    | e            | Netmask          | 255.255.255.0 |                   |                     | - 1    |
|                    | a            | Gateway          | 192.168.1.1   |                   |                     | - 1    |
|                    |              | Label (optional) |               |                   |                     | - 1    |
|                    |              |                  |               |                   |                     | - 1    |
|                    | ÷            |                  |               |                   | Cancel < Back Confi | gure > |
|                    |              |                  |               |                   |                     |        |

Fuente: Autoría propia.

Ahora se procede con la configuración de las tarjetas de red LAN verde y DMZ naranja.

Figura 57. Configuración de LAN y DMZ en Nethserver.

| OMZ (or | enp0s8<br>08:00:27:cc:3a:84<br>ange) | CIDR 10.50.1.1/24 | <b>₩</b> UP |
|---------|--------------------------------------|-------------------|-------------|
|         | enp0s9<br>08:00:27:ee:91:39          | CIDR 10.0.0.1/24  | ₩ UP        |

Fuente: Autoría propia.

Se configura a un cliente de la red interna para que se conecte con IP estatica a las interfaz lan verde.

| E. 20     | 1 /            | 1           | 1 1 1 1 1 1 1 |
|-----------|----------------|-------------|---------------|
| HIMITO SY | aammrahaalan   | de conevion | do rod I A N  |
| rigula    | COMBINIODACIÓN |             | ucicul. An.   |
|           |                |             |               |

| Details | Identity      | IPv4                                                 | IPv6                                                          | Security                                                                     |                  |     |   |  |
|---------|---------------|------------------------------------------------------|---------------------------------------------------------------|------------------------------------------------------------------------------|------------------|-----|---|--|
|         | Link speed    | 1000 Mb/s                                            |                                                               |                                                                              |                  |     | + |  |
| IP      | 4 Address     | 10.50.1.2                                            |                                                               |                                                                              |                  |     |   |  |
| IP\     | 6 Address     | 2800:e2:67<br>2800:e2:67<br>2800:e2:67<br>fe80::d3dd | 780:1f4e:<br>780:1f4e:<br>780:1f4e:<br>780:1f4e:<br>1:4767:fb | 2385:7f4e:17d9:be99<br>1273:b6e8:f486:58b6<br>ed95:df71:9058:a16e<br>46:e591 |                  | off | 0 |  |
| Hardwar | e Address     | 08:00:27:B                                           | 4:BF:A6                                                       |                                                                              |                  |     |   |  |
| Def     | ault Route    | 192.168.1.<br>fe80::48f7:                            | 119<br>coff:fees                                              | 9:d412                                                                       |                  |     |   |  |
|         | DNS           | 10.50.1.1                                            |                                                               |                                                                              |                  |     |   |  |
| Conr    | ect automa    | atically                                             |                                                               |                                                                              |                  |     |   |  |
| Make    | e available t | o other use                                          | rs                                                            |                                                                              |                  |     |   |  |
| Softw   | are updates a | tion: has da                                         | ta limits<br>download                                         | or can incur charges<br>s will not be started autom                          | atically.        |     |   |  |
|         |               |                                                      |                                                               | Remove Co                                                                    | nnection Profile |     |   |  |

Fuente: Autoría propia.

Una vez comprobado que funcionan las conexiones, se procede a configurar el nethserver para establecer conexión por dominio LDAP y asi compartir los archivos e impresoras.

Se procede a crear un grupo de usuario y un usuario, en el caso se creará el grupo file\_group\_server y el usuario ricardo.penilla. De la siguiente manera:

Primero se instala los paquetes requeridos para el file server y print server:

| ٥                              | ٥                                                           | ٥                            |
|--------------------------------|-------------------------------------------------------------|------------------------------|
| Email  Email server and filter | FTP server                                                  | Fail2ban                     |
| ٥                              | ٥                                                           | ٥                            |
| Fax server                     | File server V<br>Daemons and tools for network file sharing | Firewall migration tool Beta |
| ٥                              | ٥                                                           | ٥                            |
| HotSync (beta)                 | IPsec tunnels                                               | Instant messaging            |
| ٥                              | ٥                                                           | 0                            |

Fuente: Autoría propia.

Figura 60. Instalación de Print Server.

Fuente: Autoría propia.

| Software Center<br>Jødates                    |                                         |                                               |
|-----------------------------------------------|-----------------------------------------|-----------------------------------------------|
| A Updates available: 204 Details              |                                         | Update all Changelog Configure                |
| opplications (44 found)                       |                                         |                                               |
| Search applications                           | 2 Reload                                | Installed packages                            |
| Base system                                   | erge 🔪 🔳 Firewall                       | =                                             |
| 6-                                            |                                         |                                               |
| Select all     O Deselect all                 |                                         |                                               |
| Backup restore                                | Bandwidth monitor                       | Basic firewall                                |
| Module to restore backup or baca              | Configure and manage woping             | Configure network adapters and basic firewait |
| ٥                                             | ٥                                       | C                                             |
| Business Cube                                 | Collabora Online (CODE)                 | DAHDI drivers and tools                       |
| Integration of Business Cube Server, a Closed | Collabora Online (CODE) integrated with | Support Diglum Asterisk Hardware Device       |

Figura 61. Se instala los dos servicios seleccionados.

Fuente: Autoría propia.

También se procede con la instalación de LDAP como se requiere en esta solución.

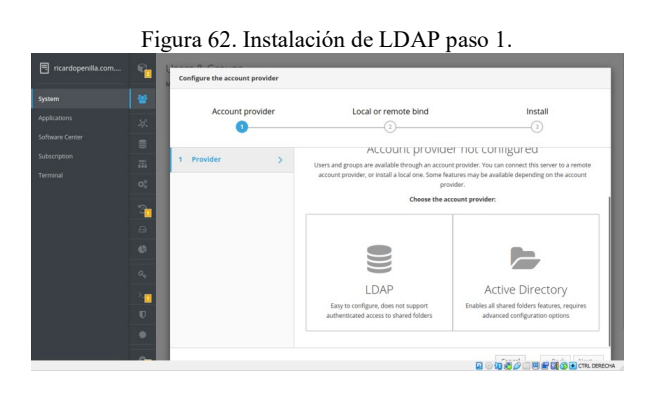

Fuente: Autoría propia.

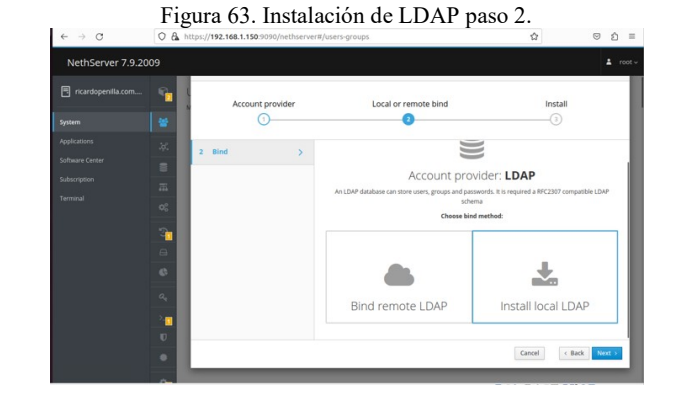

Fuente: Autoría propia.

Figura 64. Instalación de LDAP paso 3.

| neenberver 7.5.20  | 00 |                                                    |   |   |                               |
|--------------------|----|----------------------------------------------------|---|---|-------------------------------|
| ricardopenilla.com |    | Users & Groups<br>More into about User and Groups. |   | ▲ | Event: Removing openidap<br>C |
| System             |    |                                                    | 0 |   |                               |
| Applications       |    |                                                    |   |   |                               |
| Software Center    |    |                                                    |   |   |                               |
| Subscription       |    |                                                    |   |   |                               |
| Terminal           |    |                                                    |   |   |                               |
|                    | 3  |                                                    |   |   |                               |
|                    |    |                                                    |   |   |                               |
|                    |    |                                                    |   |   |                               |
|                    |    |                                                    |   |   |                               |
|                    | >- |                                                    |   |   |                               |
|                    |    |                                                    |   |   |                               |
|                    |    |                                                    |   |   |                               |
|                    |    |                                                    |   |   |                               |

Fuente: Autoría propia.

Para que LDAP funcione adecuadamente con la autenticación, se crea el usuario y el grupo, ya que con estos datos auténtica.

| T.' (       | a          |            |         |         |
|-------------|------------|------------|---------|---------|
| Figura 65   | ( reaction | de usuario | v ornno | nasol   |
| i iguiu 05. | Creacion   | ue usuullo | y grupo | pub0 1. |

|                                         |                                                    | change provid |
|-----------------------------------------|----------------------------------------------------|---------------|
| assword                                 | policy                                             |               |
| Require s                               | trong passwords 🖌 Force periodic password change 🗙 | Change poli   |
|                                         |                                                    |               |
| ctions                                  |                                                    |               |
| ctions<br>Create gro                    | up v                                               |               |
| ctions<br>Create gro                    | up v                                               |               |
| ctions<br>Create gro<br>ist<br>Groups ~ | riller by Groups                                   |               |
| Create gro<br>ist<br>Groups ~<br>@ do   | Inter by Groups                                    | ✓ Edit        |

Fuente: Autoría propia.

| NethServer 7.9.20    | 09  | a oo. Oreactori de usuario y grupo                          | <b>2.</b> root  |
|----------------------|-----|-------------------------------------------------------------|-----------------|
| 🕄 ricardopenilla.com | Ø   | Users & Groups                                              |                 |
| System               | *   | Account provider                                            |                 |
|                      | .ờ. | Local LDAP > Details                                        | Change provider |
|                      | 8   |                                                             |                 |
|                      | 蕭   | Password policy                                             |                 |
|                      | 00  | Require strong passwords 🖌 Force periodic password change 🗙 | Change policy   |
|                      | 3   | Actions                                                     |                 |
|                      | 8   | Create user 👘 👻                                             |                 |
|                      | ¢   | Create user                                                 |                 |
|                      | a,  | Users ~ Taller by Users                                     |                 |
|                      | ×   | admin admin © Not expir                                     | ed 🖉 Edit 1     |
|                      | U   |                                                             |                 |
|                      | ٠   |                                                             |                 |

Figure 66 Creación de usuario y grupo paso ?

### Fuente: Autoría propia.

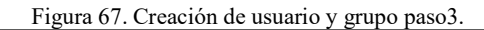

| about User and G | Create user ricardo. | penilla                           |                 |
|------------------|----------------------|-----------------------------------|-----------------|
| t provider       |                      |                                   |                 |
|                  | Username             | ricardo.penilla                   |                 |
| LDAP > Details   | Name                 | Ricardo Penilla                   | Change provider |
| ord policy       | Groups               | file_group_server v               |                 |
| ire strong pass  |                      | file_group_server ×               | Change policy   |
|                  | Password             | lowercase uppercase number symbol |                 |
| ;                | Confirm password     |                                   |                 |
| e group 🗸 🗸      | > Advanced options   |                                   |                 |
| s ~ Filter by G  |                      | Cancel Create                     |                 |

Fuente: Autoría propia.

Se procede con la creación de una carpeta compartida.

Una vez creado el usuario y grupo, se debe asegurar de que estos quedaron creados de manera adecuada.

| Password policy                                        |                                        |               |               |
|--------------------------------------------------------|----------------------------------------|---------------|---------------|
| Require strong passy                                   | vords 🗸 Force periodic password change | *             | Change policy |
| ctions                                                 |                                        |               |               |
|                                                        |                                        |               |               |
| Create user 🔍                                          |                                        |               |               |
| Create user 🗸                                          |                                        |               |               |
| Create user v<br>ist<br>Users v Filter by Use          | 75                                     |               |               |
| Create user v<br>ist<br>Users v Filter by Use<br>admin | rs<br>admin                            | O Not expired | 🖉 Edit        |

#### Fuente: Autoría propia.

Ahora desde el LDAP, se crea una carpeta para que los clientes que esten en la red puedan accederla, para eso se debe poner el nombre y la descripción.

Figura 69. Validación del nuevo usuario creado.

| <ul> <li>Access to shar<br/>and special acc</li> </ul> | ed folders is possible only as guest. To enable Samba authentication<br>ess options configure an Active Directory accounts provider. |
|--------------------------------------------------------|----------------------------------------------------------------------------------------------------|
| Name                                                   | Col                                                                                                    |
| Description                                            | Carpeta Compartida                                                                                                    |
| ACL                                                    | Everyone ① Read and write ~                                                                                                    |
| Advanced options                                       |                                                                                                    |

#### Fuente: Autoría propia.

Figura 70. Creación de carpetas compartidas.

| 0.011 | and cayous respective. |                                                 |             |             | ces updated at: 66 December 2023, 62:5' |
|-------|------------------------|-------------------------------------------------|-------------|-------------|-----------------------------------------|
| A000  | 16                     |                                                 |             |             |                                         |
| Cree  | ie a shared lishier    |                                                 |             |             |                                         |
| Usla  |                        |                                                 |             |             |                                         |
| ۲     | l or                   | filts-et una sa parta compartita                | Audit 🖌 🔰 1 | Andreas 0.0 | ×1000 1                                 |
| ۲     | sayategrada            | This was an an an an an an an an an an an an an | Ault y 1    | Andreas 0.8 | Zittar 1                                |
|       | hiteran                | Dan et une sergent companisie                   | Audit 🖌 🔰 1 | Andrew 0.8  | Z hitar                                 |
|       | senarizai parah        | fore as one servers comparists to produce       | Audit 🖌 🔰 1 | innum 08    | # bitur                                 |

#### Fuente: Autoría propia.

Se revisa la información del LDAP.

Figura 71. Validando detalles del LDAP.

| tsabled<br>JWggl_Crightgm          | Change provider                                     |
|------------------------------------|-----------------------------------------------------|
| isabled<br>IYAYgeLCYYqeMgm         | Charge provider                                     |
| isabled<br>JAVgd_CriqcMgm          | Change provider                                     |
| isabled<br>IFAVgd_CritigsMgm       |                                                     |
| IJAWgd_CrYiqtMgm                   |                                                     |
| and an atom of a second            |                                                     |
| croit ectory, ocrim                |                                                     |
| n=ldapservice,dc=directory,dc=nh   |                                                     |
| lap://127.0.0.1                    |                                                     |
| u=People,dc=directory,dc=nh        |                                                     |
| u=sroups,dc=directory,dc=nn        |                                                     |
| ✓ Force periodic password change ¥ | Change policy                                       |
|                                    |                                                     |
|                                    |                                                     |
|                                    |                                                     |
|                                    |                                                     |
|                                    |                                                     |
|                                    |                                                     |
|                                    | yen (17)20.4 menung vorth unfangulierdintzing den h |

Fuente: Autoría propia.

Ya una vez se tenga expuesto el LDAP compartido, se procede a probar desde el Ubuntu Cliente (Desktop)

Figura 72. Accediendo a carpeta compartida

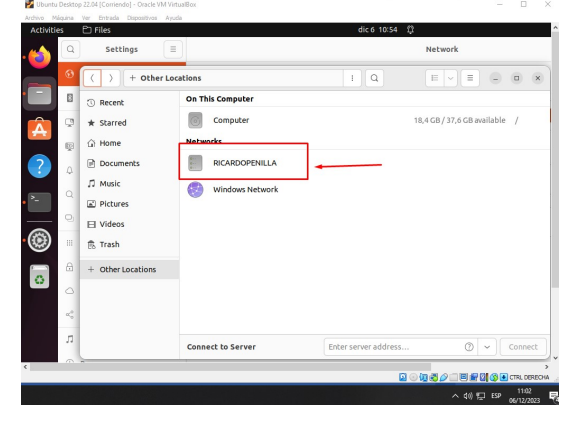

Fuente: Autoría propia

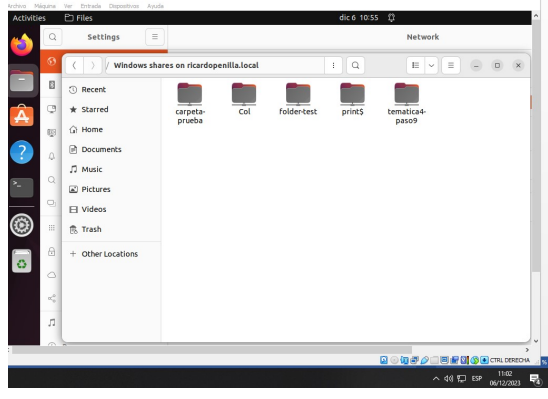

Figura 73. Carpetas compartidas.

Fuente: Autoría propia

Y se evidencia que efectivamente se tiene una carpeta compartida.

Además también se puede acceder a los servicios de las impresoras que estén agregadas y acceder. Con ello se verifica que las carpetas creadas se pueden acceder desde el cliente desktop.

Todo esto da cuenta que en las propiedades de las carpetas se visualiza que la ruta es SMB.

Figura 74. Propiedades de las Carpetas compartidas.

| ۵) 🗠     | seccings           |                      |                             |           | Network         |         |
|----------|--------------------|----------------------|-----------------------------|-----------|-----------------|---------|
| 6        | ( ) / Windows shar | es op ricardonenilla | i level                     |           |                 | • ×     |
| - 8      | D Perent           |                      | carpeta-prueba Propertie    | rs ×      |                 |         |
| <u>e</u> | * Starred          | Basic                | Permissions                 | Open With | (a4)            |         |
| A        | Gi Home            |                      |                             |           | 9               |         |
| ?        | Documents          |                      |                             |           |                 |         |
|          | ∬ Music            | Name                 | carpeta-prueba              |           |                 |         |
| ~ ~      | Pictures           | Туре                 | Folder                      |           |                 |         |
| 0        | E Videos           | Size                 | unknown                     |           |                 |         |
| ۰        | 🏥 Trash            | Parent folder        | smb://ricardopenilla.local/ |           |                 |         |
|          | + Other Locations  | Accessed<br>Modified | unknown                     |           |                 |         |
| 0        | Conter Editations  | Created              | -                           |           |                 |         |
|          |                    |                      |                             |           |                 |         |
| ≪°0      |                    |                      |                             |           |                 |         |
| л        |                    |                      |                             |           |                 |         |
|          |                    | _                    |                             |           | *carpeta-prueba | selecte |

Fuente: Autoría propia

# 2.5 TEMÁTICA 5: VPN

**Producto esperado:** Implementación y configuración detallada de la creación de una VPN que permita establecer un túnel privado de comunicación con una estación de trabajo GNU/Linux. Se debe evidenciar el ingreso a algún contenido o aplicación de la estación de trabajo.

Para empezar, se procede con configuración de las tarjetas de red en Nethserver, verde para LAN, roja para WAN y naranja para DMZ.

| NethServer 7.9.2009     |                                     |                                                                 |       | L rost v                  |
|-------------------------|-------------------------------------|-----------------------------------------------------------------|-------|---------------------------|
| 🖻 hostname.sudoso 😋     | Acciones<br>Alladir Interfaz lógica | 0 1932 1933 1954 1935                                           | 18.38 | 0 1834 1938 1939          |
| Sinera 🐨                | Lista                               |                                                                 |       | @ Información de enrutado |
| Applications 💥          | (verde)                             | CIDR 192.168.1.1/24                                             | ₩ UP  | © Configurar              |
| Terminal Q <sup>0</sup> | WAN (rojo)                          |                                                                 |       |                           |
| <b>*</b>                | erg6x3<br>48:00.27/18:55.79         | CIDR 192.168.20.67/24 (dhcp)<br>GVV 192.168.20.0/24<br>Más info | ₩ UP  | O Configurar              |
| 0                       | DMZ (naranja)                       |                                                                 |       |                           |
| ہ<br>۲                  | 0 1000 27/44.94/75                  | CIDR 192.168.6.1/24                                             | ₩ UP  | 0 Configurar              |

| Figura  | 75. | Configu | ración | de t | tarieta | de | red. |
|---------|-----|---------|--------|------|---------|----|------|
| 1 iguiu | 15. | Conngu  | rucion | uci  | unjoiu  | ue | reu. |

Fuente: Autoría propia.

De igual forma se procede con la configuración de estas tarjetas en las interfaces directas de la máquina virtual.

| Figu                                                                                                    | ira 76. C                                                                                                    | Configuración d                                                                                                    | e tarjet         | a de r | ed.              |
|----------------------------------------------------------------------------------------------------|----------------------------------------------------------------------------------------------------|----------------------------------------------------------------------------------------------------|------------------|--------|------------------|
| Herramientas                                                                                                    |                                                                                                    | Nere Allad Configuración Descritor I                                                                                                    | Hotar            |        |                  |
| Magazia                                                                                                    | 🥝 rethuever 7.9.200 v.06                                                                                                    | 64 - Canfiguración                                                                                                    | -                | 0 X    | Previsualización |
| Image: State And State State St | General     General     Solarian     Forstals     Ands     Ands     Ands     Ands     Ands     Contensione     Contensione     Contensione     Contensione     Contensione     Contensione     Contensione     Contensione     Contensione     Contensione     Contensione     Contensione | And<br>Extent of manual and a manual a manual<br>Constant of the<br>Constant of the<br>Constant of the Constant of the<br>Manual Institution (Constant)<br>P Annual | 8                |        |                  |
| ubuntu-20.04.6-desktop-amd64 faera de la Zec<br>🚯 Apagada                                                                                                    |                                                                                                    |                                                                                                    | Aceptar Cancelar | Ayuda  |                  |
|                                                                                                    |                                                                                                    | Cerpetas compartidas Neguro Poscripción Poscripción                                                                                                    |                  |        |                  |

Fuente: Autoría propia.

De acuerdo con lo configurado la interfaz LAN verde queda con el direccionamiento 192.168.1.1/24, la interfaz roja WAN con el direccionamiento 192.168.20.67/24 y la interfaz naranja DMZ con el direccionamiento 192.168.6.1/24, ahora se procede con la instalación de los servicios.

Figura 77. Instalación de servicios.

| hostname.sudoso | Aplicacio   | ones               |                                                                      |              | _                      |
|-----------------|-------------|--------------------|----------------------------------------------------------------------|--------------|------------------------|
|                 | Buscov      |                    |                                                                      |              | Réfresca               |
| Applications    | Logo        | Nombre 🔺           | Descripción                                                          | Versión      | Accion                 |
| Software Center | 0           | Firewall           | Rinewall implementation based on Shorewall                           | 3.19.3       | Of Ajunten             |
|                 | 0           | Web Proxy & Filser | Configuration for Sould caching web prexy                            | 1.14.2       | € Ajustes I            |
|                 | 0           | Web server         | Web server configuration with nerved virtual hosts and reverse proxy | 3.11.4       | C Ajustes              |
|                 | Filas por p | agina 25 v         |                                                                      | 4 Anterior 1 | - 3 de 3 - Siguiente 🕨 |
|                 |             |                    |                                                                      |              |                        |
|                 |             |                    |                                                                      |              |                        |
|                 |             |                    |                                                                      |              |                        |

Fuente: Autoría propia.

Figura 78. Topología de la red.

| NethServer 7.9.20 | 009             |                     |               |         |                  |           |
|-------------------|-----------------|---------------------|---------------|---------|------------------|-----------|
| hostname.sudoso   | •               | Tablero de Firewall |               |         |                  |           |
| Sistema           | 0               | Topologia de Red    |               |         |                  |           |
| Applications      | en e            |                     |               |         |                  |           |
| Software Center   | 25              | enp0s9              |               |         |                  |           |
| Subscription      | - 86            | 1141 (18            | DMZ (natarja) |         | .0.              | conpiles3 |
| Ternisi           | 11 0 • 0 0 11 0 | Proveedares         | LAN (verde)   | Freezel | (1966)<br>(1966) |           |

Fuente: Autoría propia.

Figura 79. Activación del proxy.

| NethServer 7.9.20 | 109 |                                 |                              | *                               |
|-------------------|-----|---------------------------------|------------------------------|---------------------------------|
| 🗐 hostname sudoso | ۲   | Proxy<br>Wes informed in Proxy. |                              |                                 |
|                   | -   | Configuración                   |                              |                                 |
|                   | P   | Habilitado 🗸 GREEN & Trusted    | Transperent SSL BLUE: vanues | Edur                            |
|                   | ٣   | Denuio O                        |                              |                                 |
|                   | 0   | Origen Destino                  |                              |                                 |
|                   | -   |                                 |                              |                                 |
|                   | -   | Add source                      |                              |                                 |
|                   | -   | Lista                           |                              |                                 |
|                   |     | Busch                           |                              |                                 |
|                   |     | Origen 📥                        | Descripción                  | Accion                          |
|                   |     |                                 | No data for sables           |                                 |
|                   |     | Filos por pagina 25 -           |                              | 4 Ancerior 1×0 do 0 Siguiente ► |

#### Fuente: Autoría propia.

Ahora se valida la conectividad entre el equipo cliente Ubuntu y el servidor Nethserver.

| Actividad |     | O Configuración •    |     |                          |                         |             |         |           | • A + B + |
|-----------|-----|----------------------|-----|--------------------------|-------------------------|-------------|---------|-----------|-----------|
| ۵.        | Q   | Configuración        | 181 |                          |                         | Red         |         |           | - = 🥯     |
|           | .19 | med                  |     |                          |                         |             |         |           |           |
| 9         | 8   | Bluetooth            |     | Can                      |                         |             |         |           |           |
|           | 3   | Fondo de escritorio  |     | Cancelar                 | Cableada                |             | Aplicar |           |           |
|           |     | Apariencia           |     | Detalles Identio         | lad IPv4 IPv6           | Seguridad   |         | +         |           |
| •         | Ŷ   | Notificaciones       |     | Método IPv4              | Automático (DHCP)       | Solo enla   | relocal |           |           |
|           | a   | Buscar               |     | 0                        | Manual                  | O Desactiva | r       | _         |           |
|           | 12  | Aplicaciones         |     | 0                        | Compartida con otros eq | upos        |         | Apagado O |           |
| <b>A</b>  | •   | Privacidad           |     | Direcciones              | Minute de red           |             |         |           |           |
|           | 0   | Cuentas en línea     |     | 192.168.1.13             | 255.255.255.0           | 192.168.1.1 | 8       |           |           |
| •         | ~   | Compartir            |     | L                        |                         |             | 8       |           |           |
| 1         | 5   | Sonido               |     | DNS                      |                         | Automáti    |         |           |           |
|           | •   | Energia              |     | 8.8.8.8, 8.8.4.4         |                         |             |         |           |           |
| -         |     | Monitores            |     | Directiones IP separadas | per steat               |             |         |           |           |
| 0         | 0   | Ratón y panel táctil |     |                          |                         |             |         |           |           |
|           | -   | Atains del teclado   |     |                          |                         |             |         |           |           |
|           |     |                      |     |                          |                         |             |         |           |           |

Fuente: Autoría propia.

Ahora que el equipo cliente tiene un dirección IP, se comprueba que la conectividad a internet a travez del proxy este sin problemas.

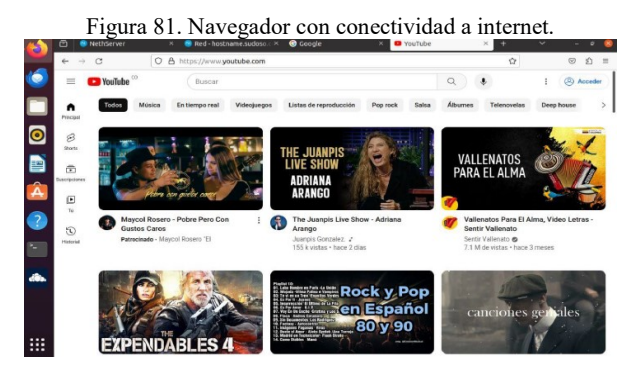

Fuente: Autoría propia.

A continuación se iniciara la instalación y configuración del servicio VPN.

Figura 82. Instalación de VPN en el centro de software.

| NethServer 7.9.200 |                                                                                                    |   |                                                                            |                                                                                     |                   |
|--------------------|----------------------------------------------------------------------------------------------------|---|----------------------------------------------------------------------------|-------------------------------------------------------------------------------------|-------------------|
| hostname.sudoso    | Mattermost<br>Edición Mattermost Team                                                                                       |   | Microsoft SQL Server                                                       | Migration to NS8 Beta<br>Migrate NethServer 7 applications to                       |                   |
| Sistema            |                                                                                                    |   |                                                                            | NethServer 8                                                                        |                   |
| Applications       | 3                                                                                                    | 0 | 0                                                                          |                                                                                     | 0                 |
| Software Center    |                                                                                                    |   |                                                                            |                                                                                     | _                 |
| Subscription       | Nextcloud                                                                                                    |   | Viejo administrador de servidores 🗆                                        | OpenVPN                                                                             |                   |
| Terminal           | Configurar Nextcloud, acceso universal a los<br>archivos a través de la web, el ordenador o de<br>sus dispositivos móviles. |   | Aplicación web Nethgui Server Manager<br>disponible en el puerto HTTPS 980 | Configurar acceso remoto y de sitio a si<br>redes privadas virtuales (VPN) usando o | tio de<br>OpenNPN |
|                    |                                                                                                    | 0 | ٥                                                                          |                                                                                     | 0                 |
|                    | Conector POP3                                                                                                    | 0 | Servidor de impresión                                                      | Reporte                                                                             |                   |
|                    | Recuperar mensajes de cuentas de correo<br>electrónico externas con POP3 o IMAP                                             |   | Administrar servidor de impresión (CUPS)                                   | Informes sobre el uso del sistema                                                   |                   |
|                    |                                                                                                    | 0 | ٥                                                                          |                                                                                     | ٥                 |
|                    | Proxy inverso                                                                                                    |   | Roundcube correo web                                                       | Roundcubernail Webmail                                                              |                   |
|                    | Configurar la funcionalidad ProxyPass de<br>Acorba                                                                          |   | Roundcube correo web                                                       | Version not LTS of Roundcubernal                                                    |                   |

Fuente: Autoría propia.

Ahora se evidencia que el servicio VPN queda instalado en la sección de aplicaciones de Nethserver.

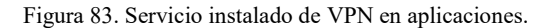

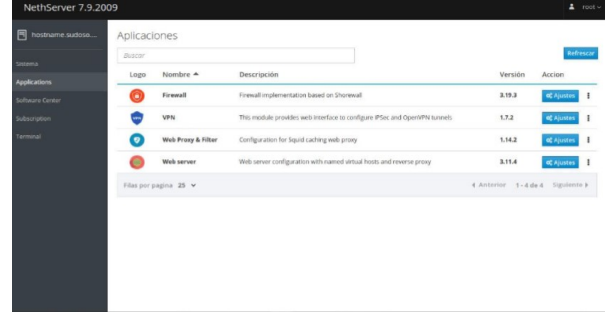

Fuente: Autoría propia.

Ahora se procede con la configuración del servicio VPN.

|                                                                    |    | Figura 84                                                                                                    | 4. Conf                                                                               | ĩgura                                                     | indo la VPN.                                                                                  |   |                   |                         |
|--------------------------------------------------------------------|----|----------------------------------------------------------------------------------------------------|---------------------------------------------------------------------------------------|-----------------------------------------------------------|-----------------------------------------------------------------------------------------------|---|-------------------|-------------------------|
| NethServer 7.9.200                                                 | 99 |                                                                                                    |                                                                                       |                                                           |                                                                                               |   |                   |                         |
| hostname.sudoso<br>Sistema<br>Applications                         |    | OpenVPN RoadWarrion<br>RoadWarrior server<br>Habilitade & Auth mode: Certi                                   | Configure RoadWarm                                                                    | ler server<br>Open/PN RoadWa                              | mor settings will be applied immediately. Active                                              |   | -                 | Laure -                 |
| Softwere Center<br>Subscription<br>Terminal<br>Cortuburgos:<br>VPN |    | Accorns<br>Add account<br>Road/Warrior accounts<br>Succor<br>Nombre * Tipo Surrior<br>accorn<br>Succorn 2005 | Auth mode<br>Modo<br>Mu<br>Contacte este<br>servidor con IP /<br>host publico         | Cerstilado<br>Emutado<br>Red<br>socara de Red             | 18.1.0<br>205.229.238.0                                                                       |   | Export connected  | ction history<br>Accion |
|                                                                    |    | film per pagios 28 v                                                                                         | <ul> <li>Optiones avantadas<br/>Partametros de coneción</li> <li>Segunidad</li> </ul> | Protocolo<br>Puerto<br>Compression<br>Asimilar<br>Cifrado | UDP<br>1154<br>Deshakituati<br>AUPO (Server/Sterr ng/dators)<br>AUPO (Server/Sterr ng/dators) | x | nterrior 1-5 de 5 | sguinnte >              |

Fuente: Autoría propia.

Figura 85. Configurando la VPN.

| NethServer 7.9.2    | 009 |                     |                                          |             |         |        |
|---------------------|-----|---------------------|------------------------------------------|-------------|---------|--------|
| Archivos ame sudoso |     | OpenVPN Road        | Aplicar una versión minima de TLS        | Automatico  | ×       |        |
|                     |     | RoadWarrior server  | Permitir cliente a cliente el tráfico de |             |         |        |
|                     |     |                     | rea                                      |             |         |        |
|                     |     |                     | Lanzar todas las rutas estáticas         |             |         |        |
|                     |     |                     | Enrutar todo el tráfico de clientes a    | _           |         |        |
|                     |     |                     | través de VPN                            |             |         |        |
|                     |     |                     | Custom routes                            |             |         |        |
|                     |     |                     |                                          |             |         |        |
|                     |     |                     |                                          |             |         |        |
|                     |     |                     | Topologia ()                             | subnet      | -       |        |
|                     |     |                     | Extra parameters                         |             | _       |        |
|                     |     | Acciones            | Push DHCP options                        |             |         |        |
|                     |     | Add account         | DHCP Domain                              | sudase.com  |         |        |
|                     |     | RoadWarrior account | DHCP DNS                                 | 192.168.1.1 |         |        |
|                     |     | Buscar              | DHCP WINS                                |             | art con |        |
|                     |     | Nombre + Tino       | DHCP NBDD                                | 192.768.1.7 |         | Arrian |
|                     |     | Nombre 🗕 Tipo       | DHCPNBDD                                 | 192.768.7.7 | st      | Acci   |

Fuente: Autoría propia.

Una vez aplicada las primeras configuraciones se procede con la creación de la cuenta,

| NethServer 7.9.20   | 009 |                     |                                                |               |        |          |         | 💄 root           |
|---------------------|-----|---------------------|------------------------------------------------|---------------|--------|----------|---------|------------------|
| Archivos ame.sudoso |     | OpenVPN Road        | Add account                                    |               |        |          |         |                  |
|                     |     | Habilitado x Auto a | Modo                                           | VPN only      |        |          | ~       |                  |
|                     |     |                     | Nomb                                           | re de usuario | sudosu |          |         |                  |
|                     |     | Acciones            | Opciones avanzadas     Certificate end of life |               |        |          | _       |                  |
|                     |     | How becount         | Number of days                                 | 3650          |        |          | 0       |                  |
|                     | -   | RoadWarrior account | DHCP configuration                             |               |        |          |         |                  |
|                     |     |                     | IP Reservada                                   | 10.1.1.50     |        |          | ort co  | nnection history |
|                     |     | Nombre + Tipo       | Red remota<br>VPN Remote<br>network ①          |               |        |          | st      | Accion           |
|                     |     |                     | VPN Remote                                     |               |        |          | _       |                  |
|                     |     | Filas por pagina 25 | netmask 🛈                                      |               |        |          | - 0 de  | 0 Siguiente >    |
|                     |     |                     |                                                |               |        | Cancelar | Guardar |                  |
|                     |     |                     |                                                |               |        |          |         |                  |
|                     |     |                     |                                                |               |        |          |         |                  |

Figura 86. Configurando la VPN.

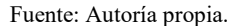

Para que un servidor VPN funcione de manera adecauda y segura se necesita de un certificado, el cual debe descargarse.

| NethServer 7.9.200 |                                                                             |                                |                                 |               |                         |                   |                    |                                                |
|--------------------|-----------------------------------------------------------------------------|--------------------------------|---------------------------------|---------------|-------------------------|-------------------|--------------------|------------------------------------------------|
| Archivos me.sudoso | Atendée: Operativa                                                          | RoadWarrior settings have      | been changed but not applied. I | нос экрруги   | activate the new settle | ster              |                    | Арекал                                         |
|                    | OpenVPN RoadW                                                               | /arrior                        |                                 |               |                         |                   |                    |                                                |
|                    | A Habilitado 🗸 Auth mo<br>Acciones<br>Addiaccount<br>8 RoadWarrior accounts | de: Certifiado                 |                                 |               |                         |                   |                    | Elitar                                         |
|                    | Nombre * Tipo                                                               | Vencimiento del<br>certificado | IP Reservada                    | Red<br>remota | Estado                  | openypn_rw.wan_ip | Exp<br>Last<br>com | Descargat     Send with email     Deshabilitar |
|                    | sadosu 🔎 500 VP9                                                            | 2033-11-27 (Valid)             | 10.1.1.50 (spn-rw-sud esu)      | 1             | * Not connected         |                   |                    | K Dorrer<br>(K Street)                         |
|                    | Filas por pagina 25 👻                                                       |                                |                                 |               |                         | ∢ Anter           | ior 1-             | 1 de 1 Siguiente F                             |
|                    |                                                                             |                                |                                 |               |                         |                   |                    |                                                |

Fuente: Autoría propia.

Figura 88. Descargando el certificado VPN.

| NethServer 7.9.20 | 109 |               |                               |                                |                             |                 |                       |             |                | A root            |   |
|-------------------|-----|---------------|-------------------------------|--------------------------------|-----------------------------|-----------------|-----------------------|-------------|----------------|-------------------|---|
|                   | ۲   | Atenció       | nc Oper/VPN Ro                | adWarrior settings ha          | we been changed but not app | lied. Click 'Ap | ply to activate the n | ew settings |                | Aplicar           |   |
| Rhythmbax         |     | OpenVPN       | RoadWa                        | arrior                         |                             |                 |                       |             |                |                   |   |
|                   | 1.0 | RoadWarrior   | server                        |                                |                             |                 |                       |             |                |                   |   |
|                   | A   | Habilitado    | <ul> <li>Auth mode</li> </ul> | e: Certifiado                  |                             |                 |                       |             |                | Editar            |   |
|                   |     | Acciones      |                               |                                |                             |                 |                       |             |                |                   |   |
|                   | -   | Add account   |                               |                                |                             |                 |                       |             |                |                   |   |
|                   | i   | RoadWarrior   | accounts                      |                                |                             |                 |                       |             |                |                   |   |
|                   |     | Buscar        |                               |                                |                             |                 |                       |             | Export conne   | ction history     |   |
|                   |     | Nombre 4      | Тіро                          | Vencimiento<br>del certificado | IP Reservada                | Red<br>remota   | Estado                | openv       | pn_rw.wan_ip   | Last<br>connected | A |
|                   |     | sudosu        | 👂 Sõlo VPN                    | 2033-11-27 (Valid)             | 10.1.1.50 (vpn-rw-sudosu)   | -               | × Not connected       |             |                | -                 | l |
|                   |     | Filas por pag | ina 25 ¥                      |                                |                             |                 |                       | 4 Anteri    | ior 1 · 1 de 1 | Siguiente 🕨       |   |
|                   |     |               |                               |                                |                             |                 |                       |             |                |                   |   |

Fuente: Autoría propia.

Una vez descargados los certificados en el servidor se procede a copiar estos mismos en el cliente linux que esta fuera de la zona verde.

| 👔 abunta-21 | 0.04.6-desktop-zmd64 fuero                                                       | de la Zona Verde [Corriendo]                | - Oracle VM Virtu            | allies                |     | - 🗆 X     |
|-------------|----------------------------------------------------------------------------------|---------------------------------------------|------------------------------|-----------------------|-----|-----------|
| Actividades | Q Configuración •                                                                |                                             |                              | 30 de nov 5:29 PM     |     | A 4 4 4   |
| 🔞 📗         |                                                                                  |                                             |                              |                       |     |           |
|             | <ul> <li>③ Recleates</li> <li>★ Favoritos</li> <li>④ Carpeta personal</li> </ul> | sudosu, ow<br>even 5.0<br>vda               | Cloud-<br>t0.12278<br>6_64 A |                       |     |           |
|             | L Escritorio                                                                     | Q Configuración                             |                              |                       | Red |           |
|             | Decumentos     Imácanes                                                          | Red     Bluetooth                           |                              | Cableado              |     | +         |
|             | 11 Miska                                                                         | Pondo de escritorio                         |                              | Conectado - 1000 Mb/s |     | •         |
| 2           | B Videos                                                                         | Apariencia     Notificaciones     Buscar    |                              | VPN<br>No configurada |     | +         |
| ۰<br>ه      |                                                                                  | Aplicationes     Privacidad                 | >                            | Proxy de la red       |     | Apagado O |
| ۲           |                                                                                  | Cuentas en línea                            |                              |                       |     |           |
|             |                                                                                  | <ul> <li>Sonido</li> <li>Energia</li> </ul> |                              |                       |     |           |

Figura 89. Copiando el certificado en el equipo cliente.

Fuente: Autoría propia.

Ahora se tienen los insumos necesarios para realizar la conexión, asi que desde el cliente linux se estable la conexión por vpn, al momento de hacerse, solicitará los certificados, los cuales deberan cargarse.

|   | Fig                                                                                                    | ura 90. Es                                 | stableciendo una cor                                                                                                    | exion VPN. |
|---|----------------------------------------------------------------------------------------------------|--------------------------------------------|----------------------------------------------------------------------------------------------------|------------|
| 1 | ( ) Q Corpetage                                                                                        | rsonal Descargas •                         | Q E •                                                                                                    |            |
|   | <ul> <li>③ Recientes</li> <li>★ Favoritos</li> <li>④ Carpeta personal</li> <li>□ Escritorio</li> </ul> | tudosa, ownClo<br>ovpn 5.0.0.12<br>x08_64. | o5-<br>278<br>A                                                                                                    |            |
| 0 | 2 Descargas                                                                                            | Coefiguración                              | Red Red                                                                                                    | • • •      |
|   | i mágenes<br>∬ Másles<br>⊟ Videos                                                                      | Bluetooth     Fondo de escritorio          | Calicado<br>Calicedar Añader VPN                                                                                                    | +          |
| ? |                                                                                                    | Apariencia     Notificaciones              | OpenVPN<br>Campatile can el servidor OpenVPIC<br>Protocollo de túnel panto a punto (PPTP)<br>Compatibe con servidora BETE VPIC de Morenello a visora |            |
|   |                                                                                                    | Q. Buscar                                  | Importar desde un archivo                                                                                                    | Apagado O  |
| ۲ |                                                                                                    | Cuentas enlínea Compartir                  | L                                                                                                    |            |
|   |                                                                                                    | 11 Senido                                  |                                                                                                    |            |

Figura 90. Estableciendo una conexión VPN.

Fuente: Autoría propia.

Conception
 Conception
 Conception
 Conception
 Conception
 Conception
 Conception
 Conception
 Conception
 Conception
 Conception
 Conception
 Conception
 Conception
 Conception
 Conception
 Conception
 Conception
 Conception
 Conception
 Conception
 Conception
 Conception
 Conception
 Conception
 Conception
 Conception
 Conception
 Conception
 Conception
 Conception
 Conception
 Conception
 Conception
 Conception
 Conception
 Conception
 Conception
 Conception
 Conception
 Conception
 Conception
 Conception
 Conception
 Conception
 Conception
 Conception
 Conception
 Conception
 Conception
 Conception
 Conception
 Conception
 Conception
 Conception
 Conception
 Conception
 Conception
 Conception
 Conception
 Conception
 Conception
 Conception
 Conception
 Conception
 Conception
 Conception
 Conception
 Conception
 Conception
 Conception
 Conception
 Conception
 Conception
 Conception
 Conception
 Conception
 Conception
 Conception
 Conception
 Conception
 Conception
 Conception
 Conception
 Conception
 Conception
 Conception
 Conception
 Conception
 Conception
 Conception
 Conception
 Conception
 Conception
 Conception
 Conception
 Conception
 Conception
 Conception
 Conception
 Conception
 Conception
 Conception
 Conception
 Conception
 Conception
 Conception
 Conception
 Conception
 Conception
 Conception
 Conception
 Conception
 Conception
 Conception
 Conception
 Conception
 Conception
 Conception
 Conception
 Conception
 Conception
 Conception
 Conception
 Conception
 Conception
 Conception
 Conception
 Conception
 Conception
 Conception
 Conception
 Conception
 Conception
 Conception
 Conception
 C

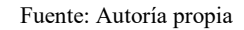

Se valida la conexión VPN en el menu desplegable de la parte superior derecha.

| Figura 92. | Validandose conexión del tunel. |
|------------|---------------------------------|
|            | 30 de nov 7:55 PM               |

| Registre<br>Registre<br>Regist | cableado conectada     sudosu     Apagar     configuración de VPN                               |
|----------------------------------------------------------------------------------------------------|-------------------------------------------------------------------------------------------------|
| Apage<br>Configuration de VTM<br>Configuration de VTM<br>Configuration de VTM<br>Configuration de VTM<br>Configuration<br>De De De De De De De De De De De De De D                                                                                                    | Apagar<br>Configuración de VPN                                                                  |
| Grad para la carga complete 300 %)     Grad para la carga complete 300 %)     Grad para la carga complete 300 %)     Grad para la carga complete 300 %)     Grad para la carga complete 300 %)     Grad para la carga complete 300 %)     Grad para la carga complete 300 %)                                                                                                    |                                                                                                 |
|                                                                                                    | i 0:20 para la carga completa (80 %)<br>Configuración<br>■ bloquear<br>C Apagar / cerrar sesión |
|                                                                                                    |                                                                                                 |
|                                                                                                    |                                                                                                 |

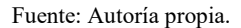

Se valida que la IP de la zona verde del Nethserver es la 192.168.1.13, mientras que la del desktop que esta por fuera de la zona verde tiene la IP 192.168.20.69, estas tienen conexión gracias a tunel VPN.

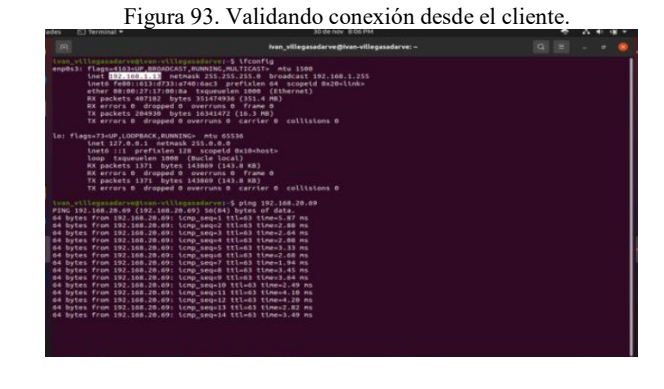

Fuente: Autoría propia.

17

Figura 91. Adjuntadose certificado al enlace VPN.

Figura 94. Validando conexión desde el cliente.

| <pre>lo: flags-73-UP LOOPBACK_BUNNIN<br/>inst 127.0.0.1 netmask<br/>insto ::1 prefixien 12<br/>loop txqueuelen 1000<br/>EXX packets 1466 bytes<br/>EX errors 0 dropped 0<br/>TX packets 1466 bytes<br/>TX errors 0 dropped 0</pre>                                                                                                    | is atu 6536<br>253.00.0<br>8 scopeid 8x30hosts<br>Marcie tocal)<br>147231 (147.2 x8)<br>overruns 0 arrae<br>147231 (147.2 x8)<br>overruns 0 arratte 0 collisions 0                                                                                                    |  |
|----------------------------------------------------------------------------------------------------|----------------------------------------------------------------------------------------------------|--|
| tun0: flags=4305-UP,POINTOPOINT<br>inet 10.1.1.2 netmask<br>inet6 fe00:1404:22318:7<br>unspec 80-08-00:00:00-00:0<br>RX packets 335 bytes 5<br>RX errors 0 dropped 0<br>TX packets 535 bytes 5<br>TX errors 0 dropped 0                                                                                                    | _BRANDLOW_RNAUHP_RAIT(CAST) mitu 5500<br>557.555.555.556<br>557.555.575.5575<br>157.5525.575<br>157.5525.575<br>157.5525<br>157.5525<br>157 |  |
| June 11 Japanet regitires at 12 a<br>19 Japanet 19 (19 Japanet 19 (19 Japanet 19 Japanet 19 Japanet 19 (19 Japanet 19 Japanet 19 Japan | and/article \$100, 202, 108, 1.33<br>5640) bytes of data.<br>************************************                                                                                                    |  |
| 64 bytes from 192.108.1.13: 104                                                                                                    | a sequir titles timere.in Hs                                                                                                    |  |

Fuente: Autoría propia.

Ya existe una conexión VPN, ahora, al estar dentro de una red privada virtual, se usará el protocolo SSH para conectarse a un cliente linux.

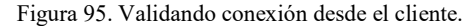

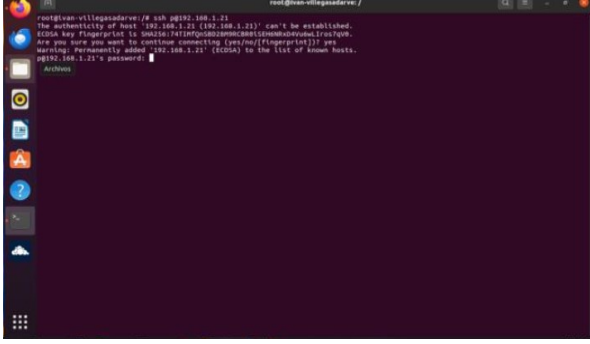

Fuente: Autoría propia.

Una vez se establece la conexión por SSH, se puede proceder con la creación de ficheros simples, con esta operación se concluye en cumplimiento de la temática.

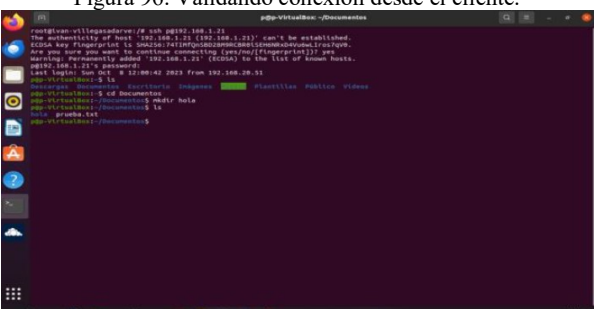

Figura 96. Validando conexión desde el cliente.

Fuente: Autoría propia.

#### 2.5.1 Conclusiones.

En el transcurso de esta exploración sobre la implementación de Nethserver en un entorno experimental de máquinas virtuales, se han destacado aspectos cruciales que respaldan la toma de decisiones en la gestión de sistemas y redes, en primer lugar, la experiencia de usuario amigable ofrecida por Nethserver se demuestra ser un factor determinante para simplificar la administración, incluso para aquellos sin un profundo conocimiento técnico, esta característica es esencial para optimizar el tiempo y los recursos del equipo, allanando el camino hacia una gestión más eficiente, la versatilidad de Nethserver, con su suite completa de servicios integrados, desde servidores de correo hasta firewalls, ha resultado fundamental, la coherencia y la compatibilidad entre estos servicios han facilitado el terreno para una implementación más suave y una gestión integral de la infraestructura.

La decisión de crear un entorno experimental mediante máquinas virtuales ha probado ser acertada, esta fase de prueba ha permitido evaluar a fondo las capacidades y funcionalidades de Nethserver antes de llevar a cabo una implementación a mayor escala, este enfoque proactivo ha contribuido a identificar posibles desafíos y a refinar la configuración según las necesidades específicas.

El esquema de red propuesto, con las zonas verde, naranja y roja, ha añadido una capa adicional de seguridad y eficiencia. Esta estructura demuestra ser crucial para la gestión diferenciada de servicios internos, intermedios y aquellos expuestos directamente a Internet, estableciendo así un entorno más seguro y adaptado a las necesidades específicas.

#### **3** REFERENCIAS

Manuel Cabrera Caballero. (2018, 16 de octubre). NethServer tutorial | Instalación, actualización y primeros pasos [video]. YouTube. https://www.youtube.com/watch?v=FNGmM-2fa 0

Nethserver. (s. f.). Documentation.

https://www.nethserver.org/documentation/ Nethserver. (s. f.). *Home page*. https://www.nethserver.org/